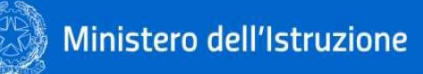

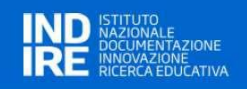

# Anagrafe Nazionale degli Strumenti e degli Ausili Didattici

## Guida rapida per l'utilizzo del Portale

Ottobre 2022

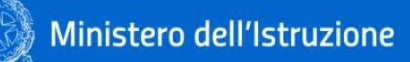

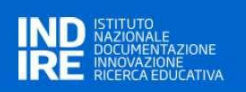

### Indice

| 1   | ACCESSO AL PORTALE ANAGRAFE NAZIONALE DEGLI STRUMENTI E DEGLI AUSILI DIDATTICI                                                                                                    | 1                          |
|-----|----------------------------------------------------------------------------------------------------|----------------------------|
| 2   | GESTIONE DEI BANDI DA PARTE DEGLI UU.SS.RR.<br>Ricerca bando<br>nserimento di un nuovo bando<br>Dettaglio bando<br>Modifica Bando<br>Proroga Bando<br>Cancellazione Bando                                     | 3<br>4<br>4<br>5<br>5<br>5 |
| 3   | PRESENTAZIONE DI UN PROGETTO DA PARTE DI UN ISTITUTO SCOLASTICO<br>Lista dei bandi emessi dall'USR territorialmente competente<br>Come presentare la domanda<br>Guida alla compilazione della scheda progetto | <b>6</b><br>6<br>7<br>9    |
| 3.  | L.DATI DEL PROGETTO                                                                                                    | .11                        |
| 3.  | 2.ELEMENTI RELATIVI ALL'ALUNNO                                                                                                    | .11                        |
| 3.  | 3. Elementi relativi al contesto                                                                                                    | .12                        |
| 3.4 | 1.FINALITÀ DEL PROGETTO                                                                                                    | .12                        |
| 3.  | 5.Тіро асquisto<br>Come specificare il tipo di acquisto richiesto                                                                                                    | <b>.12</b><br>.12          |
| 3.  | 5.1. Ausili                                                                                                    | .13                        |
|     | Come compilare le schede Ausilio/Sussidio                                                                                                    | . 13                       |
| 3.  | 5.2. Sussidi didattici                                                                                                    | .15                        |
| 3.  | 5.3. Adattamento                                                                                                    | .15                        |
| 3.  | 5.4. Servizi (quota imputabile al 30% del finanziamento)                                                                                                    | .16                        |
| 3.  | 5.Supporto (organizzativo, formativo, tecnico-operativo)                                                                                                    | .16                        |
| 3.  | 7.RIEPILOGO E LOGISTICA                                                                                                    | .17                        |
| 3.  | <b>3. INVIO DEL PROGETTO</b><br>Come modificare o completare un progetto prima dell'invio definitivo<br>nvio definitivo del progetto                                                                          | <b>.17</b><br>.17<br>.18   |
| 4   | VALUTAZIONE DEI PROGETTI PRESENTATI DAGLI ISTITUTI SCOLASTICI                                                                                                    | .20                        |
| 5   | INSERIMENTO ASSET PER I PROGETTI PRESENTATI DAGLI ISTITUTI SCOLASTICI                                                                                                    | .22                        |
| 6   | VALUTAZIONE OUTCOME DEGLI ASSET REGISTRATI                                                                                                    | .24                        |
| 7   | GESTIONE SCUOLE                                                                                                    | .27                        |
| 8   | GESTIONE AUSILI E SERVIZI                                                                                                    | .29                        |
| 8.  | I.Ausili per Bandi 2017/2018 – 2018/2019 - 2019/2020 e anni successivi fuori portale                                                                                                    | .29                        |
| 8.  | 2.Gestione Ausili per Bandi 2019/2020 e successivi via Portale                                                                                                    | .32                        |

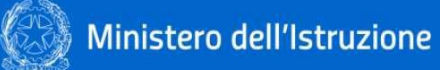

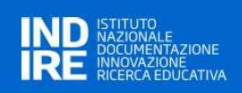

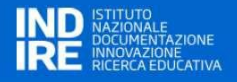

#### 1 ACCESSO AL PORTALE ANAGRAFE NAZIONALE DEGLI STRUMENTI E DEGLI AUSILI DIDATTICI

L'accesso al Portale Anagrafe Nazionale degli Strumenti e degli Ausili Didattici avviene attraverso l'autenticazione con l'utenza del SIDI (*Sistema Informativo Dell'Istruzione*).

Una prima modalità di ingresso nel sistema è attraverso l'Home Page del Portale all'indirizzo <u>https://ausilididattici.indire.it/</u> selezionando "*Accesso*" nell'header della pagina:

| Ministero dell'Istruzione                                                                          | ACCESSO                                                                                                    |
|----------------------------------------------------------------------------------------------------|----------------------------------------------------------------------------------------------------|
| Strumenti e Ausili<br>didattici per la disabilità                                                  | Ricerca per Regione                                                                                                    |
| CHI SIAMO BANDI DISTRIBUZIONE AUSILI                                                               | LINEE GUIDA E NORMATIVA CONTATTI                                                                                                    |
| <i>~</i>                                                                                           | L'ANAGRAFE DEI SUSSIDI E DEGLI AUSILI DIDATTICI                                                                                                    |
|                                                                                                    | "Nell'ottica del razionale utilizzo delle risorse, è istituita l'Anagrafe<br>nazionale degli strumenti e degli ausili per la didattica degli alunni con<br>disabilità, finalizzata"                                                                                                    |
|                                                                                                    |                                                                                                    |
| BANDI                                                                                              |                                                                                                    |
| Per il triennio 20<br>di alunni e studer<br>educative e didat<br>on line i bandi em<br>scolastica. | 17-2019 sono stati stanziati 30 milioni di euro per l'acquisto di ausili e sussidi didattici a favore<br>ti con disabilità. L'intervento è finalizzato al miglioramento dell'efficacia delle proposte<br>tiche specifiche mediante l'uso di strumentazioni idonee a facilitare l'apprendimento. Consulta<br>anati dagli Uffici Scolastici Regionali per la fornitura di sussidi e ausili didattici per l'inclusione |

L'utente sarà reindirizzato sulla pagina di autenticazione del SIDI, *Sistema Informativo Dell'Istruzione* gestito dal Ministero dell'Istruzione, dove dovrà inserire username e password dell'account SIDI.

| 🥘 Ministero de | ll'Istruzione                              |                                 | IIA SLV |
|----------------|--------------------------------------------|---------------------------------|---------|
|                | Regole d                                   |                                 |         |
|                | Username:                                  | Username dimenticato?           |         |
|                | Password:                                  | Password dimenticata?           |         |
|                |                                            | ENTRA<br>OPPURE                 |         |
|                | Entra con SPID                             | Approfondisci SPID              |         |
|                | (i) Entra con CIE                          | Approfondisci CIE               |         |
|                | Login with elDAS                           | Learn more about elDAS          |         |
|                | sp:dv 🕼 AgID Agenala per<br>Itala Digitale | Sei un nuovo utente? Registrati |         |

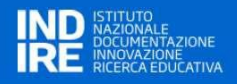

Una seconda modalità di accesso al sistema è attraverso il SIDI, dove il Portale Ausili Didattici sarà presente tra i servizi disponibili:

| Ministero dell'Istru: | zione dell'Unive | ersità e della Ricerca   |             |          |
|-----------------------|------------------|--------------------------|-------------|----------|
| SIDI                  |                  |                          |             |          |
| Sistema informat      | tivo dell'Istru  |                          | ACCICTCAIZA |          |
| APPLICAZIONI SIDI     | AVVISI           | DOCUMENTI E MANUALI      | ASSISTENZA  |          |
|                       |                  | Applicazioni SIDI        | Filtra:     | ausili 🔀 |
|                       |                  | Ausili didattici         |             | ^        |
|                       |                  | Portale Ausili Didattici |             |          |
|                       |                  |                          |             |          |

Per qualsiasi tipo di informazione o assistenza relativa al funzionamento del SIDI fare riferimento a <u>http://www.istruzione.it/accesso-sidi/</u>.

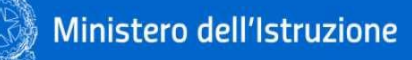

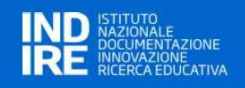

#### 2 GESTIONE DEI BANDI DA PARTE DEGLI UU.SS.RR.

Accedendo all'applicazione si arriva alla Home Page che presente il menu principale dell'applicazione. Le voci di menu cambiano in base ai profili dell'utente collegato al sistema.

Nella figura sono mostrate le voci di menu disponibili per l'utente con profilo USR.

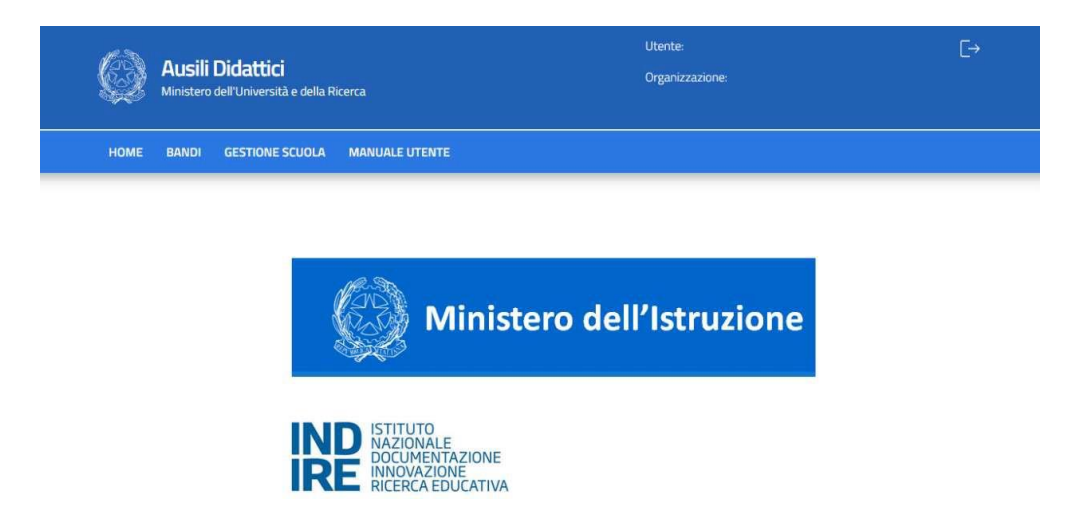

Dalla sezione **BANDI** è possibile gestire le fasi di ricerca, inserimento, modifica di un bando.

Di seguito sono elencate le funzioni disponibili per l'inserimento, da parte dell'USR, di un nuovo Avviso per l'erogazione dei finanziamenti finalizzati all'acquisto di ausili/sussidi didattici.

Questa azione è propedeutica alla possibilità di inserimento di uno o più progetti da parte degli istituti scolastici, individuali e personalizzati, per la richiesta di ausili, sussidi, e servizi collegati.

#### Ricerca bando

Cliccando sulla voce di menu **"BANDI"**, viene visualizzato l'elenco dei bandi già inseriti (scaduti e non). Nella prima parte della pagina è presente un form per filtrare l'elenco dei risultati. Tale filtro può essere applicato valorizzando uno o più campi e premendo sul tasto **RICERCA** 

| Ricerca Bandi           |          |                        |                                        |                                               |         |                                 |          |                 | In | nserisci Bar |  |
|-------------------------|----------|------------------------|----------------------------------------|-----------------------------------------------|---------|---------------------------------|----------|-----------------|----|--------------|--|
| Titolo                  |          |                        | Riferimenti                            |                                               |         |                                 |          |                 |    |              |  |
| Data pubblicazione (da) |          | Data pubblicazione (a) |                                        | Data scadenza (da)                            |         | Data scadenza (a)               |          | Anno Scolastico |    |              |  |
| gg/mm/aaaa              | <u> </u> | gg/mm/aaaa             | <b></b>                                | gg/mm/aaaa                                    | <b></b> | gg/mm/aaaa                      | <u> </u> | Seleziona       |    |              |  |
| Pulisci                 |          |                        |                                        |                                               |         |                                 |          |                 |    | Ricerca      |  |
| Pulisci                 |          |                        | Data di                                | Rata o ora di                                 |         | Anno                            |          |                 |    | Ricerca      |  |
| Pulisci                 | Rifer    | imenti                 | Data di<br>Pubblicazione               | Data e ora di<br>Scadenza                     |         | Anno<br>Scolastico              |          |                 |    | Ricerca      |  |
| Pulisci                 | Rifer    | imenti                 | Data di<br>Pubblicazione<br>23/02/2022 | Data e ora di<br>Scadenza<br>23/02/2023 12:34 |         | Anno<br>Scolastico<br>2021/2022 | Ð        | ٹ               | Û  | Ricerca      |  |

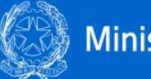

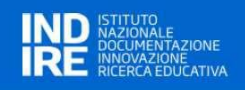

Ogni riga dell'elenco presenta alcune icone.

- (+) I'icona **visualizza** è visibile sempre e permette di aprire il dettaglio del bando;
- L'icona download allegati è visibile sempre e permette il download degli allegati del bando. se è presente più di un allegato, verrà generato un archivio .zip;
- Il'icona **cancella** è visibile solo se il bando non è stato ancora pubblicato e permette la cancellazione dello stesso;
- l'icona visualizza graduatoria è visibile sempre e permette di verificare le valutazioni caricate dalle scuole per i progetti e inoltre permette il caricamento della graduatoria.

#### Inserimento di un nuovo bando

L'inserimento di un bando avviene cliccando sul bottone INSERISCI BANDO (visibile in alto a destra della pagina)

| Inserisci Bando                            |                                      |        |
|--------------------------------------------|--------------------------------------|--------|
| Q Inserimento Bando                        | Riferimenti                          |        |
| Anno Scolastico (AAAA/AAAA)<br>Seleziona ~ |                                      |        |
| Data Pubblicazione gg/mm/aaaa              | Data e Ora di Scadenza<br>gg/mm/aaaa | 00:00  |
| Sposta qui il                              | file da allegare!                    |        |
| Conferma                                   |                                      | nnulla |

Tutti i campi sono obbligatori per l'inserimento di un Bando. È obbligatorio inserire almeno un allegato al bando.

È possibile allegare un documento cliccando nell'area dedicata o semplicemente spostandolo all'interno della stessa. Possono essere inseriti più allegati.

#### Dettaglio bando

La pagina del dettaglio del bando ha la stessa struttura della pagina dell'inserimento di un bando. I campi non sono modificabili.

Per i bandi chiusi, nella parte bassa della pagina è presente una sezione chiamata **PROGETTI PRESENTATI** in cui sono visibili i progetti delle scuole afferenti a quell'Ufficio Scolastico Regionale.

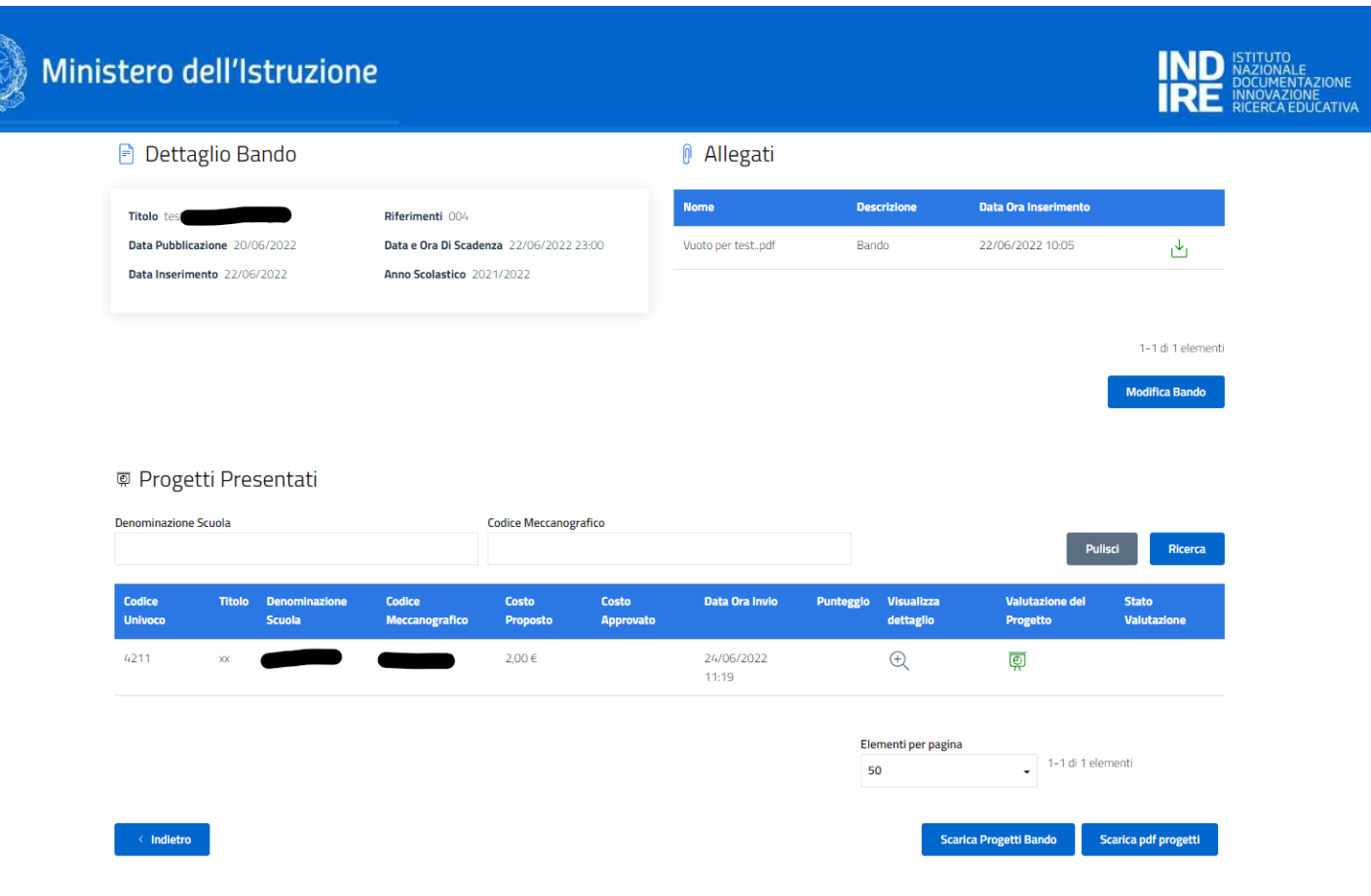

Il download di qualunque allegato presente in pagina relativamente al Bando avviene cliccando sull'icona **DOWNLOAD** <sup>(1)</sup>. Il download di qualunque progetto presentato può essere effettuato cliccando

sui pulsanti visibili in basso a destra sullo schermo Scarica Progetti Bando Scarica pdf progetti , rispettivamente in formato excel (formato tabellare) e pdf (tramite cartella .zip con tutti i progetti).

#### **Modifica Bando**

È possibile modificare i dettagli di un bando solo se il bando non è ancora scaduto. Controllare, in tal caso, la data di scadenza del bando. Tale data è presente nell'elenco dei bandi, accessibile tramite la voce di menu BANDI. Se tale condizione è rispettata, accedendo al dettaglio del bando è visibile il tasto **MODIFICA BANDO**. Tale tasto abilita i campi modificabili. Le modifiche vengono rese effettive al click sul tasto **CONFERMA**.

#### Proroga Bando

Dal momento in cui il bando viene pubblicato, l'utente USR, dalla maschera di modifica del bando, ha l'opportunità di prorogare la scadenza del bando modificando il campo "**Data e Ora di Scadenza**". Se il bando è scaduto, non è più possibile modificarlo o cancellarlo.

#### **Cancellazione Bando**

È possibile cancellare un bando solo se il bando non è stato ancora pubblicato. Controllare, in tal caso, la data di pubblicazione del bando. Tale data è presente nell'elenco dei bandi, accessibile tramite la voce di menu BANDI. Se tale condizione è rispettata, l'icona del cestino sulla riga corrispondente al bando nell'elenco dei bandi è visibile. Cliccando sull'icona, verrà chiesta conferma all'operatore. In caso di esito positivo dell'operazione, l'operatore è avvisato tramite messaggio a video.

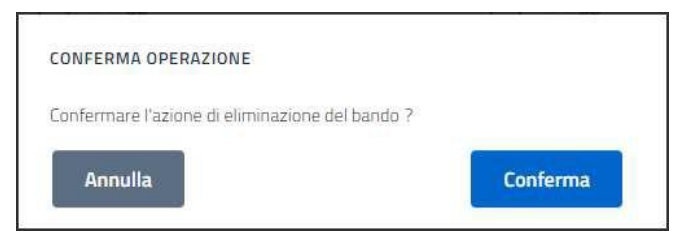

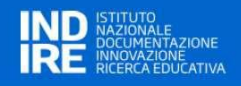

#### 3 PRESENTAZIONE DI UN PROGETTO DA PARTE DI UN ISTITUTO SCOLASTICO

Nella figura sono mostrate le voci di menu disponibili per l'utente con profilo Scuola.

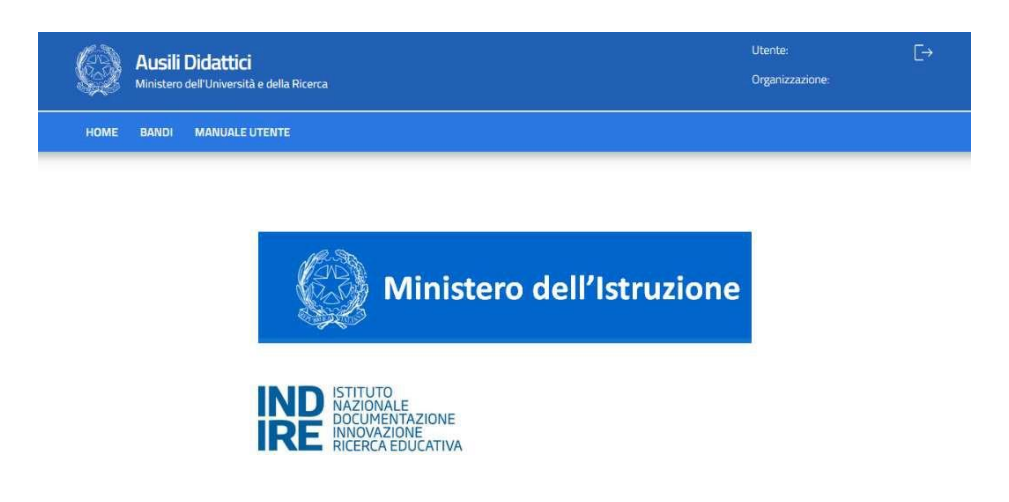

L'unica funzione disponibile è quella di partecipare ai **BANDI** emessi dal proprio USR territoriale per presentare uno o più progetti di acquisizione Ausili o Sussidi.

Si ricorda che **ogni progetto di acquisizione è riferito ad uno e uno solo studente con disabilità**. È possibile quindi presentare più progetti ma esclusivamente se riferiti a studenti diversi.

#### Lista dei bandi emessi dall'USR territorialmente competente

Cliccando sul Menu BANDI si accede alla lista dei bandi emessi dal proprio USR, ottenendo una presentazione simile alla figura seguente.

| 🔍 Ricerca Bandi         |                  |                          |                           |         |                    |         |                 |              |
|-------------------------|------------------|--------------------------|---------------------------|---------|--------------------|---------|-----------------|--------------|
| Titolo                  |                  | Riferimenti              |                           |         |                    |         |                 |              |
| Data pubblicazione (da) | Data pubblicazio | ne (a)                   | Data scadenza (da)        |         | Data scadenza (a)  |         | Anno Scolastico |              |
| gg/mm/aaaa              | gg/mm/aaaa       | Ö                        | gg/mm/aaaa                | <b></b> | gg/mm/aaaa         | <b></b> | Seleziona       | ٠            |
| Pulisci<br>Titolo       | Riferimenti      | Data di<br>Pubblicazione | Data e ora di<br>Scadenza |         | Anno<br>Scolastico |         |                 | Ricerca      |
|                         |                  | 23/02/2022               | 23/02/2023 12:34          |         | 2021/2022          | F       | ŧ               | 4            |
|                         | (                | 02/03/2021               | 25/03/2021 12:45          |         | 2020/2021          | e       | ŧ               | 4            |
|                         | _                | 01/03/2021               | 01/03/2021 10:12          |         | 2020/2021          |         | Ð               | $\checkmark$ |
|                         |                  | 26/02/2021               | 27/02/2021 16:20          |         | 2020/2021          |         | Ð               | <u>↓</u>     |
|                         |                  | 26/02/2021               | 28/02/2021 12:34          |         | 2021/2022          |         | Ð               | ك            |

Nella parte alta della schermata sono riportati alcuni filtri per facilitare una eventuale selezione della lista dei bandi emessi.

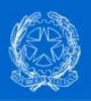

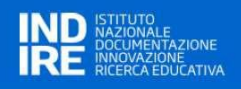

Ogni riga dell'elenco presenta alcune icone.

- l'icona **VISUALIZZA** è visibile sempre e permette di aprire il dettaglio del bando;
- L'icona del **DOWNLOAD ALLEGATI** è visibile sempre e permette il download degli allegati del bando. Se è presente più di un allegato, verrà generato un archivio .zip;
- l'icona FOLDER VUOTO visibile quando non sia stato predisposto alcun progetto in relazione al bando;
- l'icona FOLDER PIENO visibile quando almeno un progetto è stato predisposto in relazione al bando;
- l'icona **BUSTA CHIUSA** visibile quando almeno un progetto riferito al bando è stato concluso e inviato per l'esame tecnico-economico.

#### Come presentare la domanda

Cliccando sull'icona VISUALIZZA si accede al dettaglio del bando, dove – oltre al suo dettaglio – è possibile:

- inserire un nuovo progetto;
- visualizzare un progetto compilato (in tutto o in parte) e non ancora trasmesso;
- eliminare un progetto compilato (in tutto o in parte);

(+)

• visualizzare (senza possibilità di modifica) un progetto già trasmesso.

| 🖻 Dettaglio Bando             |                 |                      |                              | Allegati        |                      |                      |                  |                                         |
|-------------------------------|-----------------|----------------------|------------------------------|-----------------|----------------------|----------------------|------------------|-----------------------------------------|
| Titolo                        | Riferimenti 004 |                      | Nome                         | Descrizione     | Data Ora Inserimento |                      |                  |                                         |
| Data Pubblicazione 20/06/2022 |                 | Data e Ora           | Di Scadenza 22/06/2022 23:00 |                 | Vuoto per testpdf    | Bando                | 22/06/2022 10:05 | .↓                                      |
| Data Inserimento 22/06/2022   |                 | Anno Scola           | istico 2021/2022             |                 |                      |                      |                  |                                         |
| 🖻 l miei Progetti             |                 |                      |                              |                 |                      |                      |                  | 1-1 di 1 elementi<br>Inserisci Progetto |
| Codice Univoco                | Titolo          | Denominazione Scuola | Costo Proposto               | Costo Approvato | Data Ora Invio       | Visualizza dettaglio |                  | Valutazione Outcome                     |
| 4211                          | •               |                      |                              |                 |                      | ÷                    | Ū                |                                         |
|                               |                 |                      |                              |                 |                      |                      |                  |                                         |
|                               |                 |                      |                              |                 |                      |                      |                  |                                         |
|                               |                 |                      |                              |                 |                      |                      |                  |                                         |

Per inserire un nuovo progetto, fare click sul bottone

Inserisci Progetto

. Cliccando sul tasto INSERISCI

PROGETTO viene mostrata la prima pagina di compilazione della scheda progetto: "Dati del progetto". Nella parte alta della schermata sono riportati i dati anagrafici della scuola e gli estremi del bando rispetto al quale si sta presentando il progetto.

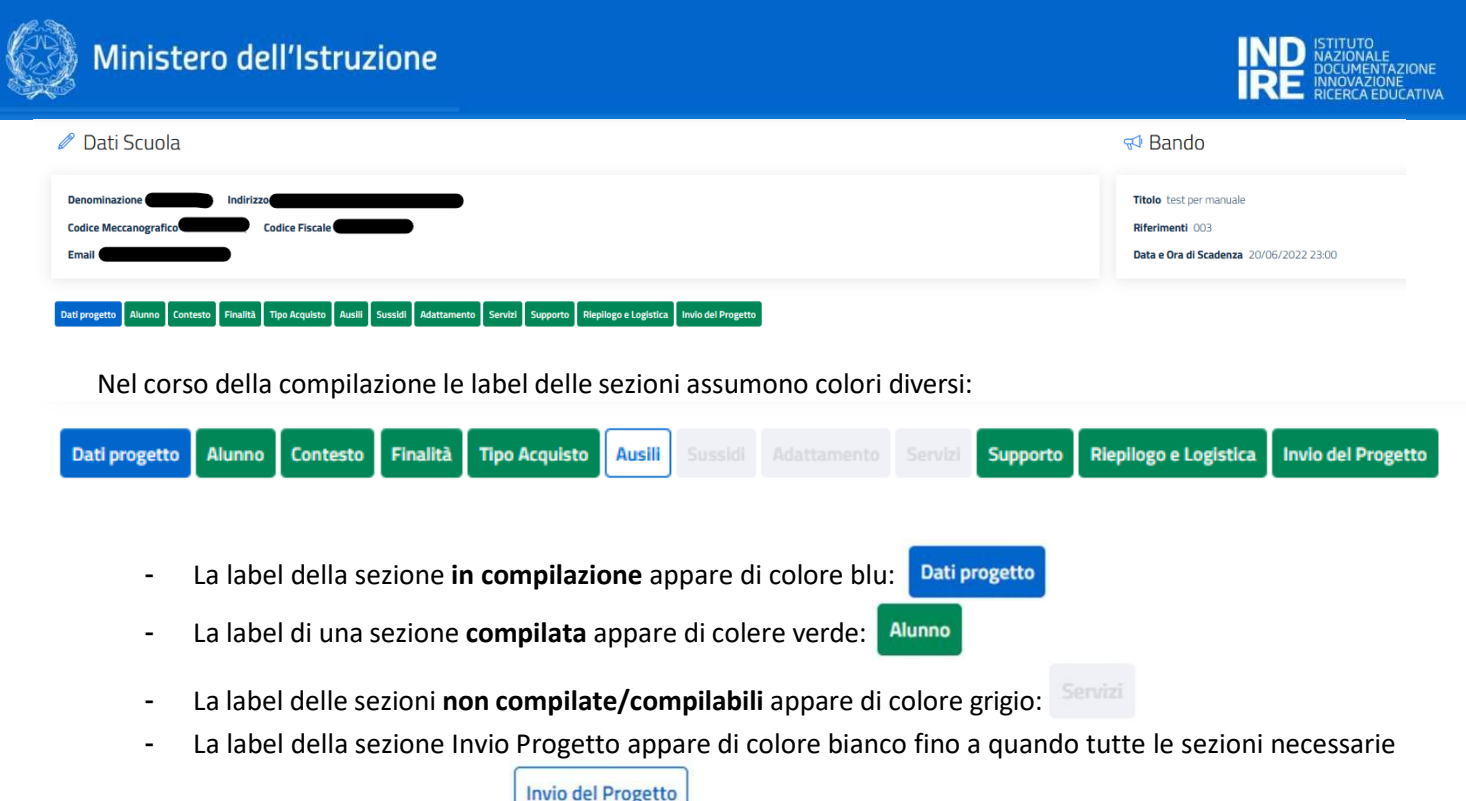

non sono state compilate.

Ogni sezione è compilabile e salvabile separatamente, tramite il bottone secondo un percorso di navigazione guidato che parte dai dati generali di progetto e termina con il consolidamento e l'invio del progetto stesso.

Annulla

Per annullare la compilazione in corso e ritornare alla lista dei bandi fare click sul bottone

La compilazione può essere interrotta in qualunque momento senza la perdita delle informazioni inserite e confermate, per essere successivamente ripresa, modificata o completata. La sezione non verrà salvata se non vengono compilati i campi obbligatori; in tal caso un messaggio d'errore avviserà dell'incompletezza.

I campi che presentano nella descrizione il simbolo asterisco (\*) sono obbligatori.

In genere i campi sono:

- a testo libero;
- numerici (per i valori economici di stima delle spese).

In alcuni campi può apparire un menu a tendina per la scelta di una descrizione codificata. Alcuni campi verranno automaticamente compilati dal sistema come risultato ad es. del costo stimato per il numero di oggetti/servizi richiesti.

Nei seguenti paragrafi è presentata la scheda progetto per come è suddivisa in piattaforma, 8 sezioni e 4 sottosezioni, con alcune indicazioni esplicative in box rossi piattaforma ma sono qui esposti come mero espediente grafico.

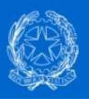

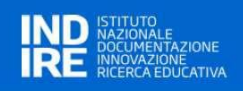

#### Guida alla compilazione della scheda progetto

La scheda progetto per la presentazione di richieste ai sensi del Decreto Dipartimentale 1795 del 18/11/2019 è stata messa a punto dal Comitato tecnico scientifico MI/GLIC, INDIRE e rappresentanti dei CTS.

La scheda è stata ripensata per supportare l'insegnante guidandolo nella redazione del progetto in una dimensione globale, con il fine di favorire l'appropriatezza delle richieste e la possibilità di forniture altrettanto appropriate.

L'approccio è ispirato ai valori di ICF e prevede quindi una descrizione documentata del bisogno dell'alunno e del contesto in cui si colloca il bene oggetto della richiesta; si richiede altresì di esplicitare un progetto prospettico sull'alunno descrivendo sia le finalità generali che i risultati attesi in un tempo determinato.

Attraverso il portale "Anagrafe *Strumenti e ausili didattici per la disabilità*" sarà offerto un servizio di supporto per la redazione delle schede a cura di esperti di settore in grado di fornire anche informazioni e consulenze finalizzate all'individuazione degli ausili e/o sussidi oggetto di richiesta. All'interno della scheda progetto sarà richiesto di riportare una sintesi di tali interventi ove fossero stati fruiti.

È consentita, nell'ambito del progetto relativo al singolo alunno, la possibilità di richiedere ausili, sussidi, adattamento di dispositivi esistenti e/o servizi. Tali opportunità non sono mutualmente esclusive. Resta inteso che la richiesta deve essere a beneficio dell'alunno per il quale è stata redatta: pertanto le richieste di più elementi uguali andranno opportunamente motivate (es. è possibile l'acquisto di due o più dispositivi di input per favorire l'ottimale accesso al computer, ma non è possibile richiedere due o più PC).

Nell'ottica di una semplificazione di processo, ai fini della compilazione della scheda di progetto viene utilizzata la distinzione tra "tecnologie assistive/ausili tecnici" e "sussidi didattici" di seguito riportata:

- a) tecnologie assistive/ausili tecnici: "qualsiasi prodotto esterno (dispositivo, apparecchiatura, strumento, software, etc.), di produzione specializzata o di comune commercio, il cui scopo primario è quello di mantenere o migliorare il funzionamento e l'indipendenza della persona e in tal modo favorire il suo benessere" (Assistive Health Product: definizione di OMS 2016). Si tratta di dispositivi a diverso livello tecnologico la cui individuazione va condotta in modo personalizzato e il cui utilizzo è prioritariamente da parte dell'alunno con disabilità. Rientrano in questa categoria anche tutte le tecnologie informatiche ed elettroniche generiche; e.g. pc, tablet, fotocamere, etc.
- b) sussidi didattici: si intendono i materiali utilizzati nell'insegnamento per favorire l'apprendimento, la socializzazione, l'autonomia, lo sviluppo di conoscenze, abilità, competenze, e per le attività ludico-educative. Si tratta di materiale dedicato soprattutto all'esercizio e/o alla produzione scolastica. A titolo esemplificativo:
  - materiale editoriale, cartaceo o digitale;
  - libri facilitati;
  - giochi e giocattoli;
  - materiale facilitato per la scrittura e/o il disegno;
  - materiale di consumo;
  - software esercitativo;
  - software compensativo (sintesi vocale, mappe concettuali, etc.).

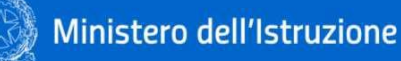

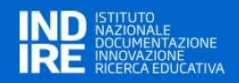

La distinzione tra ausili e sussidi è espressa in termini di Codici ISO (di primo livello) nelle sezioni dedicate (par. *3.5.1 Ausili, 3.5.2 Sussidi didattici*).

I campi riportati di seguito concorrono alla valutazione del progetto al fine di determinare le graduatorie:

- Sez. **ELEMENTI RELATIVI ALL'ALUNNO** "L'alunno utilizza già tecnologie assistive o sussidi didattici dedicati?";
- Sez. **ELEMENTI RELATIVI ALL'ALUNNO** "*Motivazioni alla richiesta di ausili/sussidi*" (confrontando con sez. AUSILI/SUSSIDI DIDATTICI);
- Sez. FINALITÀ DEL PROGETTO "Descrizione della/delle finalità del progetto" e "Risultati attesi"
- Sez. **AUSILI** "*Descrizione*" e "*Sintesi esiti*" della consulenza rilasciata da esperti (CTS, specialista clinico, centro ausili, etc.);
- Sez. AUSILI "Dettaglio ausili";
- Sez. SUSSIDI DIDATTICI "Dettaglio sussidi";
- Sez. ADATTAMENTO "Descrizione dell'adattamento necessario";
- Sez. SERVIZI "Motivazione per l'acquisizione del servizio".

È stata introdotta, in una sezione a sé, la possibilità di richiedere interventi di esperti a supporto dell'attuazione del progetto nella fase di utilizzo della soluzione richiesta (supporto formativo e supporto tecnico-operativo), ovvero una volta che l'ausilio/sussidio è stato fornito all'alunno. Tali interventi sono finalizzati al corretto ed efficace utilizzo dell'ausilio/sussidio nel percorso didattico della classe e dell'alunno.

L'utilizzo delle codifiche è stato mantenuto e lievemente incrementato (senza aggravi per la complessità nella compilazione del progetto) per consentire rigore descrittivo e utili riletture statistiche. Si precisa che ricondurre l'ausilio/sussidio individuato alla codifica ISO è funzionale a verificarne l'ammissibilità ai fini del bando ma non costituisce descrizione sufficiente all'individuazione dell'ausilio/sussidio richiesto.

La scheda di richiesta prevede l'inserimento della data di approvazione dell'ausilio/sussidio in consiglio di classe in base alle evidenze presenti nel PEI; è altresì possibile presentare domanda in assenza di PEI ma è indispensabile motivare tale assenza.

Infine, tutte le stime di costo devono essere riportate comprensive dell'IVA.

Nel seguito la guida rapida alla compilazione della scheda progetto: sono presenti approfondimenti solo per i campi la cui redazione potrebbe presentare criticità o che si è ritenuto necessitassero di specifiche ulteriori.

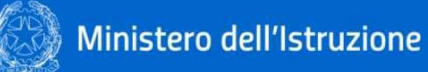

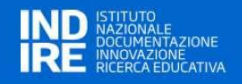

#### **3.1. DATI DEL PROGETTO**

In questa sezione vengono richieste informazioni circa l'alunno e i responsabili della domanda, nell'ambito della scuola richiedente. Si precisa, infatti, che <u>per ogni alunno</u> potenzialmente beneficiario dell'iniziativa deve essere presentato <u>un progetto specifico</u>.

|                             |                                                                       |                     |                                                              | Seleziona                          |
|-----------------------------|-----------------------------------------------------------------------|---------------------|--------------------------------------------------------------|------------------------------------|
|                             | Grado della scuola frequentata dall'alunno*                           | Classe frequentata* | Scuola o Plesso alunno (se diverso dall'istituto principale) | Infanzia                           |
|                             | Seleziona                                                             | + Seleziona         | •                                                            |                                    |
| eleziona                    | Codice identificativo alunno (codifica anonima assegnata dalla scuola | r                   | Anno scolastico di avvio della realizzazione del progetto*   | Prima                              |
| cuola dell'infanzia         |                                                                       |                     | 2021/2022                                                    | Seconda                            |
| uola primaria               |                                                                       |                     |                                                              | Terza                              |
| uola cocoodaria di Lorado   | Referente del progetto* Nome                                          | Cognome             | Qualifica Reference*                                         | Quarta                             |
| uola secondaria di rigrado  |                                                                       |                     | Seleziona                                                    | Quarta                             |
| uola secondaria di Il grado |                                                                       |                     |                                                              | Quinta                             |
|                             | C111011                                                               | Lenuare             |                                                              |                                    |
|                             | Referente inclusione del progetto*                                    |                     | -                                                            | Seleziona                          |
|                             | Nome                                                                  | Cognome             | Qualifica Responsabile*                                      | Dirigente scolastico               |
|                             |                                                                       |                     | Seleziona                                                    | Diligence scolastico               |
|                             |                                                                       |                     |                                                              | Docente curricolare                |
|                             | Email                                                                 | Cellulare           |                                                              | Docente specializzato sostegno     |
|                             |                                                                       |                     |                                                              | Docente non specializzato sostegno |
|                             | Dirigente scolastico*                                                 | Fornama             | Qualifica Disignate*                                         |                                    |
|                             |                                                                       | coBronie            | Seleziona                                                    | Referente inclusione istituto      |
|                             |                                                                       |                     |                                                              |                                    |
|                             | Email                                                                 | Cellulare           |                                                              |                                    |
|                             |                                                                       |                     |                                                              |                                    |
|                             | Sintetica descrizione della proposta progettuale*                     |                     |                                                              |                                    |
|                             |                                                                       |                     |                                                              |                                    |
|                             |                                                                       |                     |                                                              |                                    |

#### **3.2.** ELEMENTI RELATIVI ALL'ALUNNO

In questa sezione vengono richieste informazioni circa l'alunno e le fattispecie su cui si intende lavorare.

| Elementi relativi all'alunno                                                                                                    |                                                          |                           |
|----------------------------------------------------------------------------------------------------|----------------------------------------------------------|---------------------------|
| Motivazioni alla richiesta di ausili/sussidi *                                                                                                    |                                                          |                           |
| La corrispondenza della motivazione a confronto con il<br>bene richiesto concorre alla valutazione della domanda e<br>alla formazione delle graduatorie |                                                          |                           |
| Con il progetto quali capacità dell'alunno si intendono sviluppare ? *                                                                                  |                                                          |                           |
| Motorio                                                                                                    |                                                          |                           |
| Sensoriale Visivo     È possibile indicare                                                                                                    | Sintesi della Diagnosi funzionale *                      |                           |
| Sensoriale Uditivo                                                                                                    |                                                          |                           |
| Cognitivo                                                                                                    | I dati inseriti in questo campo devono riportare le i    | nformazioni presenti      |
| Comunicativo                                                                                                    | nella diagnosi funzionale e ritenute utili ai fini della | a compilazione del        |
| Relazionale                                                                                                    | i modulo di richiesta. I dati devono essere riportati li | n jorma anonima           |
| Indicazione dei codici ICD - International Classification of Diseases.*                                                                                 |                                                          |                           |
| Codici ICD9                                                                                                    | Codici ICD10                                             |                           |
| Separare i codici con ':'                                                                                                    |                                                          | Separare i codici con ':' |
|                                                                                                    | Riportare tutti i codici presenti nella documentazione   |                           |
| L'alunno utilizza già tecnologie assistive o sussidi didattici dedicati ?                                                                               | con preferenza per l'ICD10. Qualora non dovessero        |                           |
| ○ No                                                                                                    | essere presenti codici ICD10 utilizzate i codici ICD9.   |                           |
| <ul> <li>Si (Descrivere a quale scopo)</li> </ul>                                                                                                    | ·                                                        |                           |
|                                                                                                    |                                                          |                           |
| In quest'area NON vanno riportati sussidi generalisti come                                                                                              |                                                          |                           |
| Lini, computer o tablet della classe                                                                                                    |                                                          |                           |
|                                                                                                    |                                                          |                           |

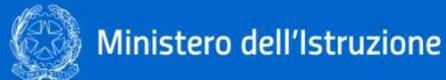

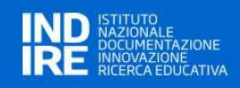

#### **3.3.** ELEMENTI RELATIVI AL CONTESTO

In questa sezione vengono richieste informazioni circa il contesto in cui opera l'alunno.

| Elementi relativi al contesto                                                                                                    |
|----------------------------------------------------------------------------------------------------|
| Problematiche di inclusione nel contesto scolastico (attività e partecipazione - barriere/facilitatori ICF) rilevanti rispetto al presente progetto *                                                                                                    |
| Le caratteristiche del contesto físico, organizzativo, didattico e strumentale possono orientare la richiesta di uno specifico ausilio o sussidio o intervento.                                                                                          |
| L'ausilio o sussidio richiesto può essere utilizzato dall'alunno con disabilità per aumentare i livelli di autonomia personale, sociale e scolastica e partecipare attivamente alle attività di classe in ottica inclusiva?*                             |
| ○ No                                                                                                    |
| <ul> <li>SI-Specificare</li> <li>L'utilizzo di ausili con finalità inclusiva concorre alla valutazione<br/>della domanda e alla formazione delle graduatorie</li> </ul>                                                                                  |
| Strumentazione tecnologica utilizzata nelia classe *                                                                                                    |
| Nessuna     É possibile indicare una o più opzioni       UM     Computer                                                                                                    |
| atro                                                                                                    |
|                                                                                                    |
| Vi sono problematiche relative alla "postazione di lavoro" dell'alunno per l'utilizzo delle soluzioni assistive o dei sussidi ipotizzati dal progetto? (accessibilità, postura, aspetti visivi o uditivi, illuminazione, alimentazione elettrica, ecc.)* |
| ○ No                                                                                                    |
| SI – Specificare                                                                                                    |
| Le problematiche ergonomiche possono essere determinanti rispetto alla<br>scelta e al possibile utilizzo efficace di un ausilio o sussidio.                                                                                                    |
| Aonulla                                                                                                    |
| <b>3.4. F</b> INALITÀ DEL PROGETTO                                                                                                    |
| In questa sezione vengono richieste informazioni circa gli obiettivi che si intende perseguire tramite                                                                                                    |
| l'esecuzione del progetto                                                                                                    |
|                                                                                                    |
| Finalità dei progetto Finalità generali da perseguire grazie al progetto*                                                                                                    |
| Supporto all'autonomia operativa     E DOSSIDIIE INDICATE UNA O DIU ODZIONI       Supporto agli apprendimenti curricolari       Supporto agli apprendimenti curricolari                                                                                  |
| Supporto alla comunicazione interpersonale                                                                                                    |
| Supporto alle attività educative/abilitative                                                                                                    |
|                                                                                                    |
| Descrizione della/delle finalità indicate *                                                                                                    |
| La dettagliata descrizione di questa voce concorre alla valutazione della domanda e alla formazione delle graduatorie                                                                                                    |
|                                                                                                    |

I risultati attesi pertomance, attoria, parecipazione da pare delo suberne ento un anno ai unazzo della soluzione ricinesta dal progetto I risultati attesi rendono conto di una visione prospettica dell'uso delle soluzioni richieste e possono dipendere anche dalla messa in campo di misure di supporto (v. sez. «SUPPORTO»). La dettagliata descrizione di questa voce concorre alla valutazione della domanda e alla formazione delle graduatorie

nulla

#### **3.5.** TIPO ACQUISTO

#### Come specificare il tipo di acquisto richiesto

Nella sezione "Tipo Acquisto" è necessario indicare le tipologie d'acquisto che si intende richiedere, secondo le casistiche previste dalla normativa: Ausili didattici; Sussidi Didattici; Adattamento di dispositivi esistenti; Acquisizione di servizi.

Le tipologie sono selezionabili con dei check-box, uno o più di uno, e le selezioni effettuate – una volta confermate – abiliteranno o meno le rispettive sezioni della scheda progetto.

Nella figura seguente è riportata, a titolo di esempio, la selezione dei primi tre tipi di acquisto che abilitano rispettivamente le sezioni: Ausili, Sussidi e Adattamento.

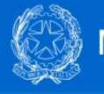

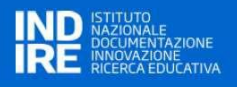

La sezione Servizi, di cui non è stato selezionato il check-box, rimane non accessibile.

Laddove in fase successiva di compilazione, prima dell'invio finale, un check-box venisse aggiunto, la corrispondente sezione verrà abilitata.

| Dati progetto Alunno Contesto Finalità Tipo Acquisto Ausii Sussidi Adattamento Einidi Supporto Rispilogo e Logistica Invio del Progetto                                                                                                    |                                                                                                    |          |
|----------------------------------------------------------------------------------------------------|----------------------------------------------------------------------------------------------------|----------|
| Tipo Acquisto                                                                                                    |                                                                                                    |          |
| Il progetto riguarda * Il cacquisto di un unico ausilio (tecnologia assistiva) o di un sistema composto da più disposititvi, inclusi eventuali servizi accessori inclusi nella fornitura L'acquisto di un unico sussidio didattico o di un sistema composto da più elementi, inclusi eventuali servizi accessori inclusi nella fornitura L'acquisto di un unico sussidio didattico o di un sistema composto da più elementi, inclusi eventuali servizi accessori inclusi nella fornitura L'acquisto di un unico sussidio didattico o di un sistema composto da più elementi, inclusi eventuali servizi accessori inclusi nella fornitura L'acquisto trasformazione di un dispositivo esistente (ausilio o sussidio) L'acquisizione di servizi di accompagnamento | Le voci indicate non sono mutuamente esclusive<br>se rientrano come elementi necessari ai fini del<br>progetto di inclusione scolastica dell'alunno |          |
| Sintesi della documentazione di eventuale consulenza rilasciata da esperti (CTS; specialista clinico, centroausili)<br>La presenza di sintesi documentale in questo campo concorre alla valutazione della domanda<br>e alla formazione delle graduatorie. Tale documento andrà esibito su eventuale richiesta                                                                                                    |                                                                                                    | h        |
| Annulla                                                                                                    |                                                                                                    | Conferma |

#### 3.5.1. AUSILI

In questa sezione vengono richieste informazioni circa gli ausili funzionali al progetto, selezionabili tra:

- 05 Ausili per l'apprendimento e l'esercizio di abilità;
- 22 Ausili per la comunicazione e la gestione dell'informazione.

Laddove sia stata richiesta una consulenza per l'individuazione dell'ausilio si chiede di specificarne gli esiti.

|                                       |     | Acquisto di pusili                                              |                                        |                                     |                                   |                                 |                 |                                  |                             |   |         |                     |  |
|---------------------------------------|-----|-----------------------------------------------------------------|----------------------------------------|-------------------------------------|-----------------------------------|---------------------------------|-----------------|----------------------------------|-----------------------------|---|---------|---------------------|--|
|                                       |     | Acquisto di ausili                                              |                                        |                                     |                                   |                                 |                 |                                  |                             |   |         |                     |  |
|                                       |     | Per individuare l'ausilio sor                                   | no state attivate consulenze specialis | tiche per una valutazione mirata? * |                                   |                                 |                 |                                  |                             |   |         |                     |  |
| Seleziona                             |     | ○ No                                                            |                                        |                                     |                                   |                                 |                 |                                  |                             |   |         |                     |  |
| Consulenza Specialistica di area clin | ca  | <ul> <li>SI – Specificare II tipo o</li> </ul>                  | di consulenza e sintesi degli esiti    |                                     | Descriptions I                    |                                 |                 | Fished deall as                  |                             |   |         |                     |  |
| Consulenza di un Centro GLIC          |     | Tipo consulenza *                                               |                                        |                                     | Descrizione *                     |                                 |                 | Sintesi degli es                 | iti "                       |   |         |                     |  |
| Consultons del CTE                    |     |                                                                 |                                        |                                     | v                                 |                                 |                 |                                  |                             |   |         |                     |  |
| consulenza dei CTS                    | ſ   |                                                                 |                                        |                                     |                                   |                                 |                 |                                  |                             |   |         |                     |  |
| Associazioni per la disabilità        |     |                                                                 |                                        |                                     |                                   |                                 |                 | ht.                              |                             |   |         | h.                  |  |
| Altro                                 |     | Dettaglio Ausilio (Unico Dis<br>Descrizione                     | spositivo o Sistema) *                 |                                     |                                   |                                 |                 | ,                                |                             |   |         |                     |  |
| Fornitore dell'Ausilio/Sussidio       |     | La d                                                            | lettagliata descrizione d              | i questa voce concorre all          | la valutazione de                 | ella domanda e alla formazio    | one delle gradu | atorie                           |                             |   |         |                     |  |
|                                       |     |                                                                 |                                        |                                     |                                   |                                 |                 |                                  |                             |   |         |                     |  |
|                                       |     | Cod. ISO 9999 1° liv.*                                          |                                        |                                     | - Cod. ISO 9999                   | 2° liv.*                        |                 | - Cod. ISO 9999                  | 9 3° e 4° liv.*             |   |         |                     |  |
|                                       |     |                                                                 |                                        |                                     |                                   |                                 |                 |                                  |                             |   |         |                     |  |
|                                       |     | aratteristiche teorico/funzionali del prodotto indispensabili * |                                        |                                     |                                   |                                 |                 |                                  |                             |   |         |                     |  |
|                                       |     | Caracteristiche techico/run                                     | tzionali dei prodotto indispensabili   |                                     |                                   |                                 |                 |                                  |                             |   |         |                     |  |
|                                       |     | Graniki * Dimorationalitatio UK land *                          |                                        |                                     |                                   |                                 |                 |                                  |                             |   |         |                     |  |
|                                       |     | Quantita                                                        |                                        |                                     |                                   | ©                               | TVA IICI.       |                                  |                             |   | Pulisci | Aggiungi            |  |
|                                       |     | N.B. II campo accetta solo numeri                               | interi                                 |                                     |                                   |                                 |                 |                                  |                             |   |         |                     |  |
|                                       |     | N.P. La informazioni caran                                      | na madificata caltanta dana la conform | an dal enkotrania dalla echada      |                                   |                                 |                 |                                  |                             |   |         |                     |  |
|                                       |     | Descrizione                                                     | Ford a Desc ISO 9999                   | Caratteristiche ter                 | rnico/funzionali del              | Scheda ternica (onzionale)      | OTA             | Stima costo unitario IVA incl    | Stima costo totale IVA incl |   |         |                     |  |
|                                       |     |                                                                 |                                        | prodotto indispen                   | sabili                            |                                 |                 |                                  |                             |   |         |                     |  |
|                                       |     | prova                                                           | 05.06.03                               | prova                               |                                   | Selezionare il file da allegare | 1               | 10,00 €                          | 10,00 €                     |   | ß       | ŵ                   |  |
|                                       |     |                                                                 |                                        |                                     |                                   |                                 |                 |                                  |                             |   | v       |                     |  |
| Seleziona                             |     | Totale                                                          |                                        |                                     |                                   |                                 |                 |                                  |                             |   |         | 10,00 €             |  |
|                                       |     | Eventuali consisti accorrost                                    | erorati pell'ambito della fornitura    |                                     |                                   |                                 |                 |                                  |                             |   |         |                     |  |
| Installazione Ausili                  |     |                                                                 | erogati nen amoto dena formara         |                                     | ŧgg∕u stimati *                   |                                 |                 | Stima costo unitario IVA incl. * |                             |   |         |                     |  |
| Manutenzione Ausi                     | i 1 | Tipo di servizio                                                |                                        | •                                   |                                   |                                 |                 | 0                                |                             |   | Pulisci | Aggiungi            |  |
|                                       |     |                                                                 |                                        | N                                   | I.B. Il campo accetta solo numeri | ri interi                       |                 |                                  |                             |   |         |                     |  |
| Altro                                 |     | N.R. La informazioni caran                                      | no modificate soltanto dono la confern | na dal calvatannin dalla crhada     |                                   |                                 |                 |                                  |                             |   |         |                     |  |
|                                       |     | Tipo servizio                                                   | no mooncate sonanto copo la comern     | tee/u stimati                       |                                   | Stima costo unitario IVA incl.  |                 | Stima costo totale IVA incl      |                             |   |         |                     |  |
|                                       |     |                                                                 |                                        |                                     |                                   |                                 |                 |                                  |                             |   |         |                     |  |
|                                       |     |                                                                 |                                        |                                     |                                   |                                 |                 |                                  |                             |   |         | Turl .              |  |
|                                       |     | Installazione Ausili                                            |                                        | 1                                   |                                   | 10,00 €                         |                 | 10,00 €                          |                             | Ø |         |                     |  |
|                                       |     | Installazione Ausili Totale                                     |                                        | 1                                   |                                   | 10,00 €                         |                 | 10,00 €                          |                             | 0 |         | 10,00 €             |  |
|                                       |     | Installazione Ausili<br>Totale                                  |                                        | 1                                   |                                   | 10,00 €                         |                 | 10,00 €                          |                             |   |         | 10,00 €             |  |
|                                       |     | Installazione Ausili<br>Totale<br>Annulla                       |                                        | 1                                   |                                   | 10,00 €                         |                 | 10,00 €                          |                             |   |         | 10,00 €<br>Conferma |  |

#### Come compilare le schede Ausilio/Sussidio

N.B. Quanto riportato di seguito vale sia per la scheda Ausili che per la scheda Sussidi.

Per descrivere il prodotto richiesto devono essere riempiti tutti campi della scheda; una volta completata

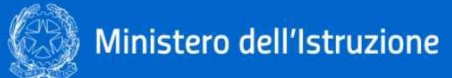

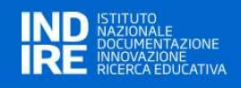

#### la compilazione è necessario cliccare sul bottone

| Dettaglio Ausilio (Unico Dispositivo o Sistema) *<br>Descrizione |   |                                  |   |                              |                  |
|------------------------------------------------------------------|---|----------------------------------|---|------------------------------|------------------|
| Cod. ISO 9999 1° liv. *                                          | • | Cod. ISO 9999 2° liv. *          | • | Cod. ISO 9999 3° e 4° liv. * | •                |
| Caratteristiche tecnico/funzionali del prodotto indispensabili * |   |                                  |   |                              |                  |
| Quantità *                                                       |   | Stima costo unitario IVA incl. * |   |                              |                  |
| N.B. Il campo accetta solo numeri interi                         |   |                                  |   |                              | Pulisci Aggiungi |

Aggiungi

In questo modo verrà popolata la tabella di sintesi dell'Ausilio/Sussidio.

Nel caso si tratti di "sistema", infatti, sarà necessario inserire più items per lo stesso Ausilio/Sussidio.

| Descrizione | Cod. e Desc. ISO 9999 | Caratteristiche tecnico/funzionali del prodotto indispensabili | Scheda tecnica (opzionale)               | QTA | Stima costo unitario IVA incl. | Stima costo totale IVA incl |   |        |
|-------------|-----------------------|----------------------------------------------------------------|------------------------------------------|-----|--------------------------------|-----------------------------|---|--------|
|             |                       |                                                                | Constant Selezionare il file da allegare | 1   | 1,00 €                         | 1,00 €                      | Ø | M      |
| Totale      |                       |                                                                |                                          |     |                                |                             | 1 | 1,00 € |

È richiesto, benché non obbligatorio, caricare una scheda tecnica del prodotto che si intende acquistare (a titolo esemplificativo) per meglio orientare l'attività di approvvigionamento da parte dei CTS.

Questo può essere fatto cliccando sull'icona Selezionare il file da allegare... che consente l'upload di un file pdf con le specifiche tecniche del prodotto.

Nell'elemento della tabella apparirà il nome del file selezionato, con la possibilità di successiva cancellazione o sostituzione della scheda tecnica file.

| Descrizione | Cod. e Desc. 150 9999 | Caratteristiche tecnico/funzionali del prodotto indispensabili | Scheda tecnica (opzionale) | QTA | Stima costo unitario IVA incl. | Stima costo totale IVA incl |    |       |
|-------------|-----------------------|----------------------------------------------------------------|----------------------------|-----|--------------------------------|-----------------------------|----|-------|
| -           |                       |                                                                | prova.pdf                  | 1   | 1,00 €                         | 1,00 €                      | Ø  | 1     |
| Totale      |                       |                                                                |                            |     |                                |                             | 1, | ,00 € |

Una volta inserito l'Ausilio/Sussidio, è poi possibile inserire la richiesta per servizi collegati alla fornitura.

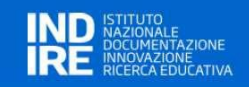

#### 3.5.2. SUSSIDI DIDATTICI

In questa sezione vengono richieste informazioni circa i sussidi didattici funzionali al progetto, selezionabili tra:

- 09 Ausili per la cura personale;
- 12 Ausili per la mobilità personale;
- 24 Ausili per la manovra di oggetti o dispositivi;
- 28 Ausili per le attività lavorative;
- 30 Ausili per le attività ricreative.

Le modalità di alimentazione delle tabelle sono analoghe a quanto descritto nel paragrafo "Come compilare le schede Ausilio/Sussidio".

| Acquisto di sussidi di                          | dattici                                                                                        |                                                       |                  |                                 |                                |                        |                           |                             |   |         |          |
|-------------------------------------------------|------------------------------------------------------------------------------------------------|-------------------------------------------------------|------------------|---------------------------------|--------------------------------|------------------------|---------------------------|-----------------------------|---|---------|----------|
| ricquisto ai sussiai ai                         |                                                                                                |                                                       |                  |                                 |                                |                        |                           |                             |   |         |          |
| Dettaglio Sussidi (Unico Disposi<br>Descrizione | tivo o sistema) * La dettagliata a                                                             | lescrizione di questa                                 | voce concorr     | re alla valutazione della       | a domanda e alla fori          | mazione delle g        | raduatorie                | 1                           |   |         |          |
|                                                 | L                                                                                              |                                                       |                  |                                 |                                |                        |                           |                             |   |         |          |
| Cod. ISO 9999 1° liv.                           |                                                                                                | •                                                     | Cod. ISO 9999 2° | liv.                            |                                |                        | Cod. ISO 9999 3° e 4° liv |                             |   |         |          |
|                                                 |                                                                                                |                                                       |                  |                                 |                                |                        |                           |                             |   |         |          |
| Caratteristiche tecnico/funziona                | ali del prodotto indispensabili *                                                              |                                                       |                  |                                 |                                |                        |                           |                             |   |         |          |
|                                                 |                                                                                                |                                                       |                  |                                 |                                |                        |                           |                             |   |         |          |
| Quantità * Stima costo unitario IVA incl. *     |                                                                                                |                                                       |                  |                                 |                                |                        |                           |                             |   |         |          |
|                                                 |                                                                                                |                                                       |                  |                                 |                                |                        |                           |                             |   | Pulisci | Aggiungi |
| N.B. Il campo accetta solo numeri interi        |                                                                                                |                                                       |                  |                                 |                                |                        |                           |                             |   |         |          |
| N.B. Le informazioni saranno m                  | N.B. Le informaziori sanano modificate soltanto dopo la conferma dei salvataggio della scheda. |                                                       |                  |                                 |                                |                        |                           |                             |   |         |          |
| Descrizione                                     | Cod. e Desc. ISO 9999                                                                          | Caratteristiche tecnico/fu<br>prodotto indispensabili | nzionali del     | Scheda tecnica (opzionale)      | ATD                            | Stima costo unitario I | IVA incl.                 | Stima costo totale IVA incl |   |         |          |
| prova                                           | 12.03.03                                                                                       | prova                                                 |                  | 🚞 Selezionare il file da allega | <b>re</b> 2                    | 20,00€                 |                           | 40,00 €                     |   | P       |          |
| Totale                                          |                                                                                                |                                                       |                  |                                 |                                |                        |                           |                             |   |         | 40,00 €  |
| Eventuali servizi accessori erog                | ati nell'ambito della fornitura                                                                | #gg/u stimati                                         |                  |                                 | Stima costo unitario IVA incl. |                        |                           |                             |   |         |          |
| Tipo di servizio                                |                                                                                                | •                                                     |                  |                                 |                                |                        |                           |                             |   | Pulisci | Aggiungi |
|                                                 |                                                                                                | N.B. Il campo accetta solo numeri                     | interi           |                                 |                                |                        |                           |                             |   |         |          |
| N.B. Le informazioni saranno m                  | odificate soltanto dopo la conferma del salvatag                                               | gio della scheda.                                     |                  |                                 |                                |                        |                           |                             |   |         |          |
| Tipo servizio                                   | •                                                                                              | gg/u stimati                                          |                  | Stima costo unitario IVA incl.  |                                | Stima costo to         | tale IVA incl             |                             |   |         |          |
| Installazione Sussidi                           | 2                                                                                              |                                                       |                  | 10,00 €                         |                                | 20,00 €                |                           |                             | Ø |         | Ŵ        |
| Totale                                          |                                                                                                |                                                       |                  |                                 |                                |                        |                           |                             |   |         | 20,00 €  |
| Annulla                                         |                                                                                                |                                                       |                  |                                 |                                |                        |                           |                             |   |         | Conferma |

#### 3.5.3. ADATTAMENTO

In questa sezione viene data la possibilità di richiedere il finanziamento dell'adattamento di dispositivi.

| Adattamento del Progetto                                                                                              |
|----------------------------------------------------------------------------------------------------|
| Dispositivo da adattare *                                                                                             |
|                                                                                                    |
| Proprietà del dispositivo *                                                                                           |
|                                                                                                    |
| Motivazione della richiesta di adattamento *                                                                          |
|                                                                                                    |
| Descrizione dell'adattamento necessario *                                                                             |
| La dettagliata descrizione di questa voce concorre alla valutazione della domanda e alla formazione delle graduatorie |
| Come si intende utilizzare il dispositivo adattato nella pratica quotidiana?*                                         |
|                                                                                                    |
| Costo stimato IVA inclusa *                                                                                           |
|                                                                                                    |
| Annulla                                                                                                    |

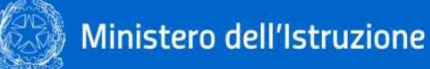

#### **3.5.4.** SERVIZI (QUOTA IMPUTABILE AL **30**% DEL FINANZIAMENTO)

In questa sezione è possibile prevedere il perseguimento di servizi come esplicitati nell'immagine. A titolo esemplificativo, qui è possibile imputare la stima dei costi previsti per eventuali spese inerenti alla <u>logistica</u>, ovvero la consegna, del bene presso la scuola.

| Servizi (i costi sono da             | imputare sulla quota del 30% del finanziamento)                 |                                                     |                                                |   |         |          |  |
|--------------------------------------|-----------------------------------------------------------------|-----------------------------------------------------|------------------------------------------------|---|---------|----------|--|
| Motivazione per l'acquisizione del   | I servizio*                                                     |                                                     |                                                |   |         |          |  |
| La dettagliata de                    | escrizione di questa voce concorre alla valutazione d           | ella domanda e alla formazione delle graduc         | Itorie                                         |   |         |          |  |
| 1                                    |                                                                 |                                                     |                                                |   |         |          |  |
| Tipologia di servizio che si intende | e acquisire (uno o più servizi)                                 |                                                     |                                                |   |         |          |  |
| Seleziona                            |                                                                 | Caratteristiche in                                  | dispensabili dei servizio*                     |   |         |          |  |
|                                      |                                                                 |                                                     |                                                |   |         |          |  |
| Soggetto conosciuto in grado di e    | rogare il servizio*                                             | Stima Costo unita                                   | rio IVA incl.*                                 |   |         |          |  |
|                                      |                                                                 |                                                     |                                                |   |         |          |  |
|                                      |                                                                 |                                                     |                                                |   |         |          |  |
|                                      |                                                                 |                                                     |                                                |   | Pulisci |          |  |
| N.B. Le informazioni saranno mod     | ificate soltanto dopo la conferma del salvataggio della scheda. |                                                     |                                                |   |         |          |  |
|                                      |                                                                 |                                                     |                                                |   |         |          |  |
| Descrizione                          | Descrizione e Caratteristiche indispensabili del servizio       | Soggetto conosciuto in grado di erogare il servizio | ogare II servizio Stima Costo totale IVA incl. |   |         |          |  |
|                                      | prova                                                           | prova                                               | 10,00 €                                        | Ø | Ū       |          |  |
| Totale                               |                                                                 |                                                     |                                                |   | 10,00 € |          |  |
|                                      |                                                                 |                                                     |                                                |   |         |          |  |
| Annulla                              |                                                                 |                                                     |                                                |   |         | Conferma |  |
| Seleziona                            |                                                                 |                                                     |                                                |   |         |          |  |
| Formazione iniziale in pres          | ienza                                                           |                                                     |                                                |   |         |          |  |
| Capificaziono                        |                                                                 |                                                     |                                                |   |         |          |  |
| Saminazione                          |                                                                 |                                                     |                                                |   |         |          |  |
| Ripristino configurazione d          | di fabbrica                                                     |                                                     |                                                |   |         |          |  |
| Altro                                |                                                                 |                                                     |                                                |   |         |          |  |

#### **3.6.** SUPPORTO (ORGANIZZATIVO, FORMATIVO, TECNICO-OPERATIVO)

In questa sezione viene data la possibilità di richiedere supporto al personale della scuola o all'alunno.

|                                                                                                    |                                                           | Supp              | porto                                                                                                    |                                                                                                    |                                                                           |            |                                         |                                       |                               |   |                  |
|----------------------------------------------------------------------------------------------------|-----------------------------------------------------------|-------------------|----------------------------------------------------------------------------------------------------|----------------------------------------------------------------------------------------------------|---------------------------------------------------------------------------|------------|-----------------------------------------|---------------------------------------|-------------------------------|---|------------------|
|                                                                                                    |                                                           | SUPPO<br>Si riter | XRTO ORGANIZZATIVO *<br>ngono necessarie misure organizzative nella sc<br>No                                    | cuola a supporto dell'inserimento delle soluzioni in                                                    | dividuate (sussidi o ausili)? (es. luoghi e tempi per la                  | conduzione | di attivită, realizzazione di tabelle c | di comunicazione, unità didattiche di | igitali personalizzate, ecc)* |   |                  |
|                                                                                                    |                                                           | •                 | Si – Specificare il tipo di intervento                                                                          | si tratta delle misure interne<br>attuazione del progetto. Non                                          | alla scuola necessarie per l'efficace<br>comportano costi per il progetto |            |                                         |                                       |                               |   |                  |
|                                                                                                    |                                                           | SUPPC<br>Si ritie | DRTO FORMATIVO * (i costi sono da imputare al<br>ine necessario un intervento di consulenza o fo<br>No<br>ci    | illa quota del 30% del finanziamento)<br>rmazione tecnico-metodologica per l'uso dell'ausi              | iio/sistema, adattamento o servizio?*                                     |            |                                         |                                       |                               |   |                  |
|                                                                                                    | Seleziona                                                 | Destin            | iatario *                                                                                                    |                                                                                                    |                                                                           |            | Soggetto conosciuto in grado di s       | volgere le funzioni elencate *        |                               |   |                  |
|                                                                                                    | Descent descent                                           | - Selez           | tiona                                                                                                    |                                                                                                    |                                                                           |            |                                         |                                       |                               |   |                  |
|                                                                                                    | Personale docente Personale ATA                           | Durata            | a intervento II ore/u stimate "                                                                                 |                                                                                                    |                                                                           |            | Stima costo unitario IVA incl.*         |                                       |                               |   |                  |
|                                                                                                    | Docenti di potenziamento                                  | R.B. J.C.         | amon accetta solo oumen inten                                                                                   |                                                                                                    |                                                                           | 38         |                                         |                                       |                               |   |                  |
|                                                                                                    | Referente disabilită                                      |                   |                                                                                                    |                                                                                                    |                                                                           |            |                                         |                                       |                               | _ |                  |
|                                                                                                    | Alunno                                                    |                   |                                                                                                    |                                                                                                    |                                                                           |            |                                         |                                       |                               |   | Pulisci Agglungi |
|                                                                                                    |                                                           |                   |                                                                                                    |                                                                                                    |                                                                           |            |                                         |                                       |                               |   |                  |
|                                                                                                    | Altro                                                     | N.B.L             | ) informazioni saranno modificate soltanto dopo                                                                 | o la conferma del salvataggio della scheda.                                                             |                                                                           |            |                                         |                                       |                               |   |                  |
|                                                                                                    |                                                           | •                 | Destinatario                                                                                                    | Soggetto conosciuto in grado di sve<br>elencate                                                         | igere le funzioni Durata intervento 8 ore/u stin                          | mate       | Stima costo unitari                     | o IVA incl.                           | Stima costo totale IVA incl.  |   |                  |
|                                                                                                    |                                                           | 1                 | Personale docente                                                                                               | 2                                                                                                    | 1                                                                         |            | 10,00 €                                 |                                       | 10,00 €                       | Ø | Ē                |
|                                                                                                    |                                                           |                   | TOTALE                                                                                                    |                                                                                                    |                                                                           |            |                                         |                                       | 10,00 E                       |   |                  |
|                                                                                                    |                                                           | Supp<br>Si niti   | PORTO TECNICO-OPERATIVO * () costi sono da i<br>Jene necessario un intervento di supporto tecni<br>> No<br>© Si | imputare alla quota del 30% del finanziamento)<br>ico-operativo durante il periodo di uso dell'ausilio? |                                                                           |            |                                         |                                       |                               |   |                  |
|                                                                                                    |                                                           | Desc              | rizione *                                                                                                    |                                                                                                    |                                                                           |            | Ausilio o Sussidio a cui si riferisci   | e la richiesta *                      |                               |   |                  |
| Seleziona                                                                                                    |                                                           | Sele              | eziona                                                                                                    |                                                                                                    |                                                                           |            |                                         |                                       |                               |   |                  |
| Supporto per lo sviluppo di applicazioni personaliz<br>comunicazione, integrazione con le attività didatti                | zzate (es. tabelle di<br>iche, ecc.)                      | Sogg              | jetto conosciuto in grado di svolgere le funzioni                                                               | i elencate *                                                                                            |                                                                           |            | Durata intervento ≡ ore/u stimat        | te *                                  |                               |   | 8                |
| Follow-up tecnico-metodologici per un uso ottima                                                                          | ale dell'ausilio (es. verifica e                          |                   |                                                                                                    |                                                                                                    |                                                                           |            | N.E. I campo accetta solo numeri interi |                                       |                               |   |                  |
| messa a punto del sistema in itinere, aggiustame<br>della metodologia d'uso, implementazioni progres<br>concordato, ecc.) | nti ergonomici, ridefinizione<br>ssive secondo uno schema | Stim              | a costo unitario IVA incl. *                                                                                    |                                                                                                    |                                                                           |            |                                         |                                       |                               | P | Pulisci Agglungi |
| Integrazione con altri sistemi tecnologici (persona                                                                       | li o della scuola)                                        |                   |                                                                                                    |                                                                                                    |                                                                           |            |                                         |                                       |                               |   |                  |
| Manutenzione tecnica programmata                                                                                          |                                                           | NB                | Le informazioni saranno modificate soltanto doj                                                                 | po la conferma del salvataggio della scheda.                                                            |                                                                           |            |                                         |                                       |                               |   |                  |
| Altro                                                                                                    |                                                           | •                 | Descrizione                                                                                                    | Ausilio o Sussidio a cui si riferisce la<br>richiesta                                                   | Soggetto conosciuto in grado di svolgere le<br>funzioni elencate          | Durata ir  | ntervento ≢ ore/u stimate               | Stima costo unitario IVA incl         | Stima costo totale IVA incl.  |   |                  |
|                                                                                                    |                                                           | 1                 | Supporto per lo sviluppo di                                                                                     | prova                                                                                                   | prova                                                                     | 2          |                                         | 10,00 €                               | 20,00 €                       | Ø | 1                |
|                                                                                                    |                                                           |                   | TOTALE                                                                                                    |                                                                                                    |                                                                           |            |                                         |                                       | 20,00 €                       |   |                  |
|                                                                                                    |                                                           |                   |                                                                                                    |                                                                                                    |                                                                           |            |                                         |                                       |                               |   | _                |

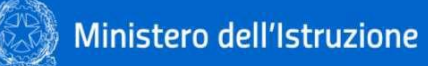

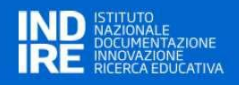

#### **3.7.** RIEPILOGO E LOGISTICA

In questa sezione vengono richieste informazioni circa l'approvazione del PEI e le modalità tramite le quali si prevede di dare seguito alla consegna del bene.

Infine, sono esposte le informazioni circa le singole voci di costo calcolate tramite l'alimentazione delle sezioni precedenti, e il complessivo "Costo proposto" ovvero preventivato.

| Riepilogo e logistica                                                 |                                                                        |                                           |                                                                                                    |                           |
|-----------------------------------------------------------------------|------------------------------------------------------------------------|-------------------------------------------|----------------------------------------------------------------------------------------------------|---------------------------|
| Approvazione del progetto da parte del consi<br>Si (inserire la data) | glio di classe/team docenti tenendo conto degli obiettivi del PEI (d   | lefinitivo o provvisorio) *<br>gg/mm/aaaa | ć                                                                                                   | 3                         |
| O No (motivare)                                                       |                                                                        | A mero titolo es<br>all'insegnante di     | emplificativo: «il PEI non è stato approvato perché<br>i sostegno ed è presente/nonpresente un PDP» | il genitore ha rinunciato |
| ASPETTI AMMINISTRATIVI E LOGISTICI                                    |                                                                        |                                           |                                                                                                    |                           |
| A.                                                                    | Totale spesa per acquisto Ausilio (dispositivo/sistema)                |                                           |                                                                                                    | 10,00 €                   |
| В.                                                                    | Totale spesa per servizi inclusi nella fornitura dell'Ausilio didattic | .0                                        |                                                                                                    | 10,00 €                   |
| С.                                                                    | Totale spesa per acquisto Sussidio didattico                           |                                           | l dati di questa tabella, come tutte quelle<br>generate dal sistema, vengono calcolati              | 40,00 €                   |
| D.                                                                    | Totale spesa per servizi inclusi nella fornitura del Sussidio didatt   | áco                                       | automaticamente sommando gli importi<br>inseriti nelle precedenti sezioni.                          | 20,00 €                   |
| E.                                                                    | Totale spesa adattamento di dispositivi esistenti                      |                                           | ·                                                                                                   | 10,00 €                   |
| E.                                                                    | Totale spesa per servizi non inclusi nella fornitura dell'Ausilio/Su   | 10,00 €                                   |                                                                                                    |                           |
| G.                                                                    | Totale spesa per supporto formativo                                    | 10,00 €                                   |                                                                                                    |                           |
| Н.                                                                    | Totale spesa per supporto tecnico-operativo                            |                                           |                                                                                                    | 20,00 €                   |
| L                                                                     | Quota 70% (A + B + C + D + E)                                          |                                           |                                                                                                    | 90,00 €                   |
| J.                                                                    | Quota 30% (F + G + H)                                                  |                                           |                                                                                                    | 40,00 €                   |
| COSTO TOTALE DEL PROGETTO                                             |                                                                        |                                           |                                                                                                    | 130,00 €                  |
| Indirizzo di consegna *                                               |                                                                        |                                           |                                                                                                    |                           |
|                                                                       |                                                                        |                                           |                                                                                                    |                           |
|                                                                       |                                                                        |                                           |                                                                                                    |                           |
| <ul> <li>Distanza dal CTS superiore a 50 km</li> </ul>                | Va intesa la distanza tra il plesso di consegn                         | ia e il CTS di riferimento                |                                                                                                    |                           |
| <ul> <li>Indisponibilità del personale scolastico a</li> </ul>        | al ritiro del sussidio presso il CTS                                   |                                           |                                                                                                    |                           |
| Altro                                                                 |                                                                        |                                           |                                                                                                    |                           |
| Annulla                                                               |                                                                        |                                           |                                                                                                    | Conferma                  |

#### **3.8.** INVIO DEL PROGETTO

#### Come modificare o completare un progetto prima dell'invio definitivo

Come anticipato, la compilazione può essere interrotta in qualunque momento. Le informazioni già **inserite** e confermate rimangono naturalmente acquisite e verranno ripresentate all'atto del nuovo accesso al progetto.

Per accedere, individuare il progetto di interesse nella lista dei progetti, e fare click sull'icona VISUALIZZA 🔍

| 🖻 I miei Progetti |        |                      |                |                 |                |                      |                   | Inserisci Progetto |
|-------------------|--------|----------------------|----------------|-----------------|----------------|----------------------|-------------------|--------------------|
| Codice Univoco    | Titolo | Denominazione Scuola | Costo Proposto | Costo Approvato | Data Ora Invio | Visualizza dettaglio | Valutazione Outco | ome                |
| 4212              | •      |                      |                |                 |                | ÷                    | <b>Ū</b>          |                    |

In questa fase, sino a quando il progetto non è stato definitivamente trasmesso, è ancora possibile eliminare

il progetto cliccando sull'icona

Verrà presentata la scheda progetto allo stesso livello di completamento raggiunto prima dell'interruzione; i colori delle label – come nel caso della prima compilazione – evidenzieranno le sezioni completate, da completare, in corso di lavorazione.

Cliccando su una label si accederà in verifica/modifica alla sezione corrispondente. Rispetto alla prima compilazione, in basso a destra della pagina apparirà il bottone

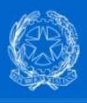

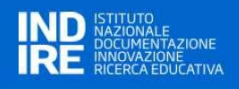

Conferma

Cliccando su **MODIFICA** si entrerà in modalità data-entry, in maniera del tutto analogo alla prima compilazione.

#### Invio definitivo del progetto

L'ultima sezione "Invio del progetto" consente:

- A) di verificare la completezza e la coerenza del progetto prima del suo invio per la richiesta dell'acquisto scaricando un fac-simile della domanda in formato pdf (a solo scopo di controllo);
- B) di confermare e inviare il progetto completato al sistema per essere sottoposto all'esame della commissione esaminatrice.

Pertanto, dalla sezione "Invio progetto" con un solo click si conferma l'acquisizione della scheda direttamente in formato digitale.

La scheda di "Invio progetto" appare come nella figura di seguito.

| Dati progetto Alunno Contesto Finalità Tipo Acquisto Ausili Sussidi Adattamento Supporto Riepilogo e Logistica Invio del Progetto                                                                                                    |                |
|----------------------------------------------------------------------------------------------------|----------------|
| Invio del Progetto                                                                                                    |                |
| Prima della conferma del progetto è possibile scaricare il fac-simile della scheda su file pdf per verifica e controllo della completezza e correttezza delle informazioni inserite. In caso si renda necessario<br>intervenire su una o più sezioni della scheda, è sufficiente fare click sulla label corrispondente, modificare uno o più campi, confermare le modifiche e procedere. Il progetto di acquisizione non è definitivo<br>fino a che non verrà trasmesso definitivamente | Scarica file   |
| Se la proposta di acquisizione ausili, sussidi, o servizi risulta completa e risponde ai bisogni dello studente, si deve ora trasmettere il progetto affinche possa essere sottoposto all'esame della Commissione<br>di valutazione. Non sono necessarie altre operazioni per trasmettere e catalogare il progetto. L'invio non è reversibile e una volta effettuato il progetto non sarà più modificabile                                                                              | Invia Progetto |

#### Nella sezione sono presenti 2 bottoni:

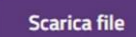

per effettuare il **download della scheda progetto** completa su file pdf per verifica e controllo della completezza e della correttezza delle informazioni inserite. L'operazione non è obbligatoria ma è consigliata per effettuare una verifica consapevole.

Invia Progetto

per l'**invio definitivo del progetto**, una volta verificato che la proposta corrisponde ai bisogni dello studente. L'invio del progetto è **NON reversibile** nel senso che il progetto viene inviato definitivamente al sistema e reso non più modificabile.

A testimonianza del fatto che l'operazione è andata a buon fine, la pagina viene modificata e viene mostrato un bottone attraverso il quale è possibile eseguire il download della scheda progetto finale trasmessa.

| Dati progetto Alunno Contesto Finalità Tipo Acquisto Ausili Sussidi Adattamento Serviri. Supporto Riepilogo e Logistica Invio del Progetto                                                                                                    |                               |
|----------------------------------------------------------------------------------------------------|-------------------------------|
| Invio del Progetto                                                                                                    |                               |
| Il progetto per l'acquisizione di ausili, sussidi, o servizi è stato correttamente trasmesso. Alla chiusura del bando verrà automaticamente reso disponibile al CTS e alla Commissione di valutazione. Qualora<br>l'Istituto scolastico volesse presentare una proposta per un altro studente, è possibile compilare un nuovo progetto collegato allo stesso bando dell'USR. | Download del progetto inviato |
| Torna all'elenco dei Bandi dell'USR                                                                                                    | Indietro                      |
| Una volta trasmesso il progetto, nella pagina iniziale che elenca i progetti preparati, lo specifico i                                                                                                    | progetto                      |

potrà essere **solo visualizzato e non più cancellato** (assenza icona 🔟 ).

| Ċ | Ministe 🖉         | ro dell | 'Istruzione          |                |                 |                  |                      | IND ISTITUTO<br>NAZIONALE<br>DOCUMENTAZIONE<br>INNOVAZIONE<br>RICERCA EDUCATIVA |
|---|-------------------|---------|----------------------|----------------|-----------------|------------------|----------------------|---------------------------------------------------------------------------------|
|   | 🖻 I miei Progetti |         |                      |                |                 |                  |                      |                                                                                 |
|   | Codice Univoco    | Titolo  | Denominazione Scuola | Costo Proposto | Costo Approvato | Data Ora Invio   | Visualizza dettaglio | Valutazione Outcome                                                             |
|   | 4209              | PROVA   |                      | 141,00€        | 121,00€         | 10/06/2022 11:38 | ÷                    |                                                                                 |
|   |                   |         |                      |                |                 |                  |                      |                                                                                 |
|   |                   |         |                      |                |                 |                  |                      |                                                                                 |
|   |                   |         |                      |                |                 |                  |                      |                                                                                 |

Inoltre, il sistema abilita il download delle principali info dei progetti tramite i seguenti pulsanti:

Scarica Progetti Bando

< Indietro

permette il download delle principali informazioni relative ai progetti presentati in forma tabellare su foglio di lavoro excel;

Scarica Progetti Bando Scarica pdf progetti

Scarica pdf progetti

permette il download dei progetti in formato pdf.

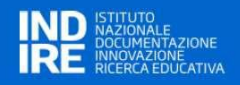

#### 4 VALUTAZIONE DEI PROGETTI PRESENTATI DAGLI ISTITUTI SCOLASTICI

A partire dall'anno scolastico 2019/2020 sono stati definiti nuovi criteri di valutazione dei progetti che prevedono l'articolazione del punteggio in Aree di valutazione e Indicatori, piuttosto che l'assegnazione di un solo punteggio cumulativo. Dopo la chiusura del bando, gli **utenti con profilo USR e CTS**, hanno la possibilità di procedere alla valutazione dei singoli progetti inviati.

Una volta che il bando ha visto decorrere i termini di presentazione dei progetti, accedendo alla pagina di

dettaglio del bando, nella lista dei progetti, appare per ogni record l'icona in "Valutazione del **Progetto**". Cliccando l'icona è possibile dare seguito all'assegnazione dei punteggi al progetto.

Inoltre, è possibile navigare tra i progetti tramite i campi "Denominazione scuola" o "Codice Meccanografico".

| 👳 Progetti F         | Presenta | ati                  |                       |                       |                 |                  |           |                          |                          |                      |
|----------------------|----------|----------------------|-----------------------|-----------------------|-----------------|------------------|-----------|--------------------------|--------------------------|----------------------|
| Denominazione Scuola | 1        |                      |                       | Codice Meccanografico |                 |                  |           |                          |                          | Pulisci Ricerca      |
| Codice Univoco       | Titolo   | Denominazione Scuola | Codice Meccanografico | Costo Proposto        | Costo Approvato | Data Ora Invio   | Punteggio | Visualizza dettaglio     | Valutazione del Progetto | Stato Valutazione    |
| 4210                 | m        |                      |                       | 130,00 €              |                 | 20/06/2022 19:05 |           | Ð                        | Ø                        |                      |
|                      |          |                      |                       |                       |                 |                  | E         | lementi per pagina<br>50 | ▼ 1-1 di 1 element       | 5                    |
| < Indietro           |          |                      |                       |                       |                 |                  |           |                          | Scarica Progetti Bando   | Scarica pdf progetti |

Cliccando sull'icona presente nella colonna relativa alla "Valutazione del Progetto", viene mostrata una finestra modale contenente il form per l'inserimento dei "**Criteri di valutazione**" che, una volta compilato, determina il punteggio finale del singolo progetto.

| iteri di valutazione      |    |                                                                                                    |                                                                                                    |                        | Conferm |
|---------------------------|----|----------------------------------------------------------------------------------------------------|----------------------------------------------------------------------------------------------------|------------------------|---------|
| Area di valutazione       | ID | Indicatori                                                                                                    | Riferimento indicatori/scheda                                                                                                    | Ranking di valutazione |         |
| Architettura del progetto | 1  | Rilevanza degli strumenti rispetto alla finalità inclusiva                                                                                                    | Sez 3 L'ausilio o il sussidio richiesto può essere utilizzato dall'alunno con disabilità per aumentare i livelli di automania personale,<br>sociale e scolastica e partecipare attivamente alle attività di classe in ottica inclusiva? | Seleziona              |         |
| Architettura del progetto | 2  | Corrispondenza bisogni/richiesta                                                                                                    | Sez 2 Motivazioni alla richiesta a confronto con sez. 5 bene richiesto                                                                                                    | Seleziona              |         |
| Architettura del progetto | 3  | Chiara ed esaustiva descrizione delle finalità                                                                                                    | Sez 4 Descrizione della/delle finalità del progetto e dei risultati attesi                                                                                                    | Seleziona              |         |
| Architettura del progetto | 4  | Chiara ed esaustiva descrizione del sussidio/ausilio                                                                                                    | Sez 5 Dettaglio ausili Dettagio sussidi Descrizione dell'adattamento Tipologia di servizio che si intende acquisire                                                                                                    | Seleziona              |         |
| Architettura del progetto | 5  | Integrazione con tecnologie assistive già in uso                                                                                                    | Sez 2 L'alunno utilizza già tecnologie assistive o sussidi didattici dedicati?                                                                                                    | Seleziona              |         |
| lrea documentale          | 6  | Presenza di uno o più report utili alla corretta<br>identificazione del sussidio/ausilio richiesto es (visita<br>specialistica sanitaria, consulenza di un Centro GLIC,<br>consulenza del CTS, etc.) | Sez 5 Sintesi della documentazione della eventuale consulenza rilasciata da esperti (CTS; specialistica clinico; centro ausili)                                                                                                    | Seleziona              |         |
| TOTALE                    |    |                                                                                                    |                                                                                                    | 0                      |         |

A valle della valutazione, cliccando sul tasto CONFERMA si viene rimandati alla seconda sezione "Valutazione Asset" in cui è possibile approvare solo parzialmente il progetto cliccando "Sì/No" in corrispondenza di ogni Ausilio, Sussidio, Adattamento, Servizio e Supporto richiesto nella domanda. Il sistema presenta come opzione predefinita il "Sì" (i.e. approvato) su tutti gli elementi richiesti dalle Scuole.

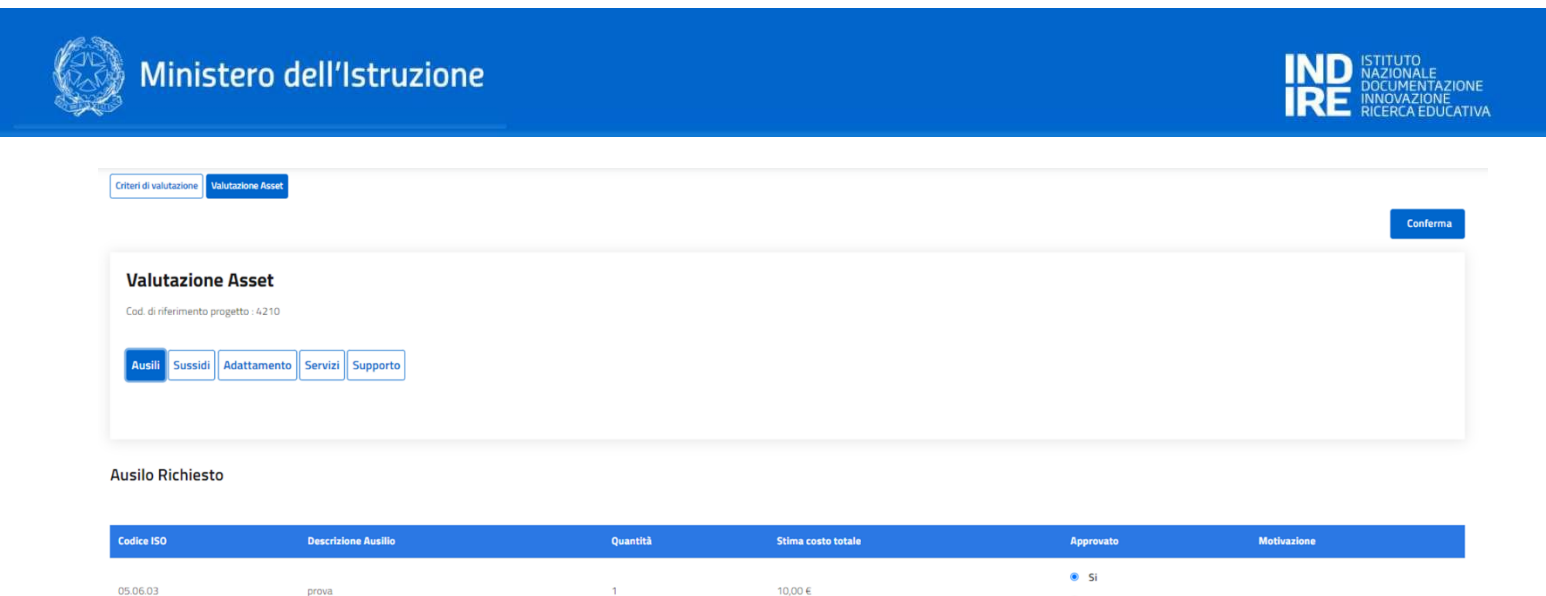

| Servizio incluso | nella | fornitura | dell' | Ausilio | didattico |
|------------------|-------|-----------|-------|---------|-----------|

| Tipo servizio        | #gg/u stimati | Stima costo totale | Approvato | Motivazione |
|----------------------|---------------|--------------------|-----------|-------------|
|                      |               |                    | Si        |             |
| Installazione Ausili | 1             | 10,00 €            | ○ No      |             |

O No

Completata questa attività sarà possibile cliccare nuovamente sul tasto CONFERMA. In questo modo, nella sezione "Progetti presentati" apparirà un "OK" nella colonna "Stato Valutazione" ed il relativo punteggio del progetto nell'omonima colonna.

Ulteriore informazione esposta è il "Costo approvato", generato dalla somma delle componenti del progetto approvati nella fase "Valutazione Asset".

| Progetti Pr          | resenta | ati                  |                       |                       |                 |                  |                         |                           |                          |                      |
|----------------------|---------|----------------------|-----------------------|-----------------------|-----------------|------------------|-------------------------|---------------------------|--------------------------|----------------------|
| Denominazione Scuola |         |                      |                       | Codice Meccanografico |                 |                  |                         |                           |                          | Pulisci Ricerca      |
| Codice Univoco       | Titolo  | Denominazione Scuola | Codice Meccanografico | Costo Proposto        | Costo Approvato | Data Ora Invio   | Punteggio               | Visualizza dettaglio      | Valutazione del Progetto | Stato Valutazione    |
| 4210                 | m       |                      |                       | 130,00 €              | 130,00 €        | 20/06/2022 19:05 | 86                      | ÷                         | <u>ģ</u>                 | ОК                   |
|                      |         |                      |                       |                       |                 |                  | E                       | ementi per pagina<br>50   | ▼ 1-1 di 1 elementi      |                      |
| < Indietro           |         |                      |                       |                       | Conferm         | na Valutazioni S | icarica Valutazione pdf | Scarica Valutazione excel | Scarica Progetti Bando   | Scarica pdf progetti |

In basso a destra nella pagina, appariranno due ulteriori pulsanti -oltre a SCARICA PROGETTI BANDO, ovvero **SCARICA VALUTAZIONE** (in formato excel e pdf). I documenti permettono di effettuare il download delle principali informazioni circa i progetti in formato tabellare. In particolare, SCARICA VALUTAZIONE permette di visualizzare le informazioni circa i punteggi assegnati dai valutatori; SCARICA PROGETTI BANDO, come precedentemente detto, presenta i contenuti di dettaglio dei progetti.

L'utente può ritornare sul form di valutazione dei progetti in qualsiasi momento, almeno fino a quando non avrà confermato le valutazioni cliccando sul pulsante **CONFERMA VALUTAZIONI** (attivato solo quando tutti i progetti del bando sono stati valutati), con il conseguente congelamento dei punteggi dei progetti e l'indicazione con un flag dell'avvenuta valutazione alla voce "Valutazione del Progetto" nella tabella riepilogativa.

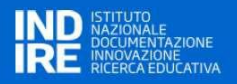

#### 5 INSERIMENTO ASSET PER I PROGETTI PRESENTATI DAGLI ISTITUTI SCOLASTICI

Il punto di ingresso della funzionalità di registrazione degli Asset sarà a livello del singolo progetto a valle della chiusura del workflow Inserimento Progetto. Per accedere alla funzionalità è necessario avere il **ruolo di CTS**.

La funzionalità è disponibile solo se alcune condizioni sono verificate, ovvero:

- Il bando è stato chiuso
  - Tutti i progetti inviati sono stati valutati e sono state confermate le valutazioni

Cliccando su BANDI nel menù della pagina è possibile ricercare quello a cui si è partecipato e visionare la valutazione del progetto.

Progetti Presentati

\_

| Codice Univoco Progetto | Titolo del Progetto | Denominazione Scuola | Responsabile Progetto | Costo Totale Stimato | Data Ora Invio   | Visualizza     | dettaglio Progetto | Valutazion   | ne del Progetto  | Stato Valutazion | e Inserisci asset  |
|-------------------------|---------------------|----------------------|-----------------------|----------------------|------------------|----------------|--------------------|--------------|------------------|------------------|--------------------|
|                         |                     |                      | _                     | 6.489,00 €           | 01/03/2021 18:31 | Ð              |                    | $\checkmark$ |                  | OK               | al a               |
|                         |                     |                      |                       |                      |                  | Elementi per s | agina              |              |                  |                  |                    |
|                         |                     |                      |                       |                      |                  | 50             | agina              | •            |                  | 1-1 di 1 eleme   | nti                |
| _                       |                     |                      |                       |                      |                  |                |                    |              |                  |                  |                    |
| < Indietro              |                     |                      |                       |                      |                  |                | Conferma Valuta    | azioni       | Scarica Progetti | Bando Dov        | nload pdf progetti |

Cliccando sull'icona presente nella colonna relativa a "**INSERISCI ASSET**", viene mostrata l'interfaccia di riepilogo suddivisa in cinque tab e verranno mostrate in forma tabellare le richieste inserite nel progetto, e per ogni record, i campi "Registrato" e "Inserisci":

- Ausili
- Sussidi
- Adattamento
- Servizi
- Supporto

#### **Registrazione Richieste**

Ausili Sussidi Adattamento Servizi Supporto

#### Ausilo Richiesto

| Codice ISO | Descrizione Ausilio | Quantità | Stima costo totale | Registrato   | Inserisci | Approvazione |
|------------|---------------------|----------|--------------------|--------------|-----------|--------------|
| 05.27.09   |                     | 1        | 20,00 €            | $\checkmark$ |           | Approvato    |
| 22.03.06   |                     | 1        | 50,00 €            |              | ŧ         | Approvato    |

Servizio incluso nella fornitura dell' Ausilio didattico

| Tipo servizio       | #gg/u stimati | Stima costo totale | Registrato | Inserisci | Approvazione |
|---------------------|---------------|--------------------|------------|-----------|--------------|
| Manutenzione Ausili | 1             | 10,00 €            |            |           | Approvato    |

Annulla

Cliccando sull'icona **Inserisci** (presente nell'omonima colonna) è possibile completare la registrazione dell'ausilio/sussidio. Di seguito è rappresentata una maschera di inserimento.

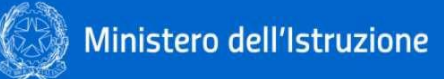

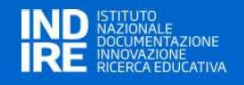

| Inserimento Asset                                          |                      | -             |                   |                                      |
|------------------------------------------------------------|----------------------|---------------|-------------------|--------------------------------------|
| Codice ISO 1                                               |                      |               |                   |                                      |
| 05-Ausili per l'apprendimento e l'esercizio                | o di abilità         |               |                   | -                                    |
|                                                            |                      |               |                   |                                      |
| Codice ISO 2<br>05.18-Ausili per l'apprendimento di discip | line scolastiche     |               |                   | •                                    |
|                                                            |                      |               |                   |                                      |
| Codice ISO 3                                               |                      |               |                   |                                      |
| 05.18.17-Descrizione non disponibile                       |                      |               |                   | •                                    |
|                                                            |                      |               |                   |                                      |
| Anno Scolastico comodato d'uso (AAAA/A                     | Data acquisto/regist | razione       | Descrizione Asset |                                      |
| 2020/2021                                                  | gg/mm/aaaa           | Ö             |                   |                                      |
| Stato                                                      |                      | Collocazione  |                   |                                      |
| Seleziona                                                  | -                    | Seleziona     | •                 |                                      |
|                                                            |                      |               |                   |                                      |
| Unità                                                      |                      | Note          |                   |                                      |
|                                                            |                      |               |                   |                                      |
| N.B. il campo accetta solo numeri interi                   |                      |               |                   |                                      |
| Costo d'acquisto                                           |                      | Costo Stimato |                   |                                      |
|                                                            |                      |               |                   |                                      |
|                                                            |                      |               |                   |                                      |
|                                                            |                      |               |                   | inserire allegato tecnico deirasseti |
|                                                            |                      |               |                   |                                      |
|                                                            |                      |               |                   | L                                    |
|                                                            |                      |               |                   |                                      |
| Indietro                                                   |                      |               |                   | Conferma                             |

Se la "Collocazione" risulta essere "in comodato d'uso" appariranno i campi "Data inizio/fine comodato d'uso".

Successivamente alla compilazione dei campi, premendo il bottone "Conferma" l'ausilio/sussidio verrà registrato e si verrà riportati al precedente riepilogo con l'icona **Registrato**  $\checkmark$  nella relativa colonna.

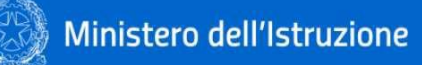

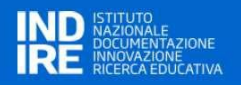

#### 6 VALUTAZIONE OUTCOME DEGLI ASSET REGISTRATI

Dopo la chiusura del bando, a conclusione del processo di valutazione e registrazione dei progetti inviati, gli utenti con **profilo SCUOLA**, hanno la possibilità di procedere alla compilazione della scheda di valutazione dell'efficacia degli ausili/sussidi assegnati dal CTS.

| 🖹 I miei Progett | ) I miei Progetti |               |              |                      |                  |   |                     |  |  |  |
|------------------|-------------------|---------------|--------------|----------------------|------------------|---|---------------------|--|--|--|
| Codice Univoco   | Titolo            | Denominazione | Responsabile | Costo Totale Stimato | Data Invio       |   | Valutazione Outcome |  |  |  |
|                  |                   |               | <b>—</b>     | 12.390,00 €          | 02/03/2021 12:48 | Ð |                     |  |  |  |

Accedendo alla pagina di dettaglio del bando, nella lista dei progetti, per ogni record, è presente un campo aggiuntivo "Valutazione Outcome Ausilio/Sussidio", che viene popolato da un'icona per l'accesso al form di valutazione, solo quando il CTS avrà assegnato almeno un ausilio/sussidio al progetto.

| Cod. di rifermento del progetto     4209 |                        |                                                                                                    |                                                                |       |                 |  |  |  |
|------------------------------------------|------------------------|----------------------------------------------------------------------------------------------------|----------------------------------------------------------------|-------|-----------------|--|--|--|
| Codice Ausilio                           | Descrizione<br>Ausilio | Cod. e Desc. ISO 9999                                                                                                    | Caratteristiche tecnico/funzionali del prodotto indispensabili | Unità | Seleziona Asset |  |  |  |
| 37                                       | 200000                 | 05.27.09 Ausili per l'esercizio di abilità di provvedere alla propria<br>sicurezza. Prodotti utilizzati per insegnare ad indentificare pericoli<br>esterni e comportamenti personali pericolosi. | xxx                                                            | 1     |                 |  |  |  |

Cliccando sull'icona "Seleziona Asset" viene avviato il workflow per l'inserimento della scheda di valutazione dell'efficacia, strutturata in quattro sezioni:

- Valutazione dell'Oggetto;
- Valutazione dell'utilizzo dell'Oggetto;
- Valutazione degli esiti dell'utilizzo Prima compilazione;
- Valutazione degli esiti dell'utilizzo Seconda compilazione.

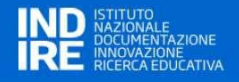

In testa alla pagina sono riportati il codice del progetto e la lista degli ausili/sussidi assegnati dal CTS per il progetto. Le sezioni "Valutazione dell'Oggetto" e "Valutazione dell'utilizzo dell'Oggetto" sono sempre modificabili, mentre la sezione "Valutazione degli esiti dell'utilizzo - Seconda compilazione" viene abilitata solo quando l'utente conferma la valutazione proposta nella sezione "Valutazione degli esiti dell'utilizzo - Prima compilazione" cliccando sul pulsante "Salva e Conferma", in tal caso i valori inseriti nella prima compilazione vengono copiati tabella della seconda compilazione con la possibilità di modifica del campo "Grado di difficoltà". Inoltre, la tabella presente nella sezione della prima compilazione viene presentata in sola lettura.

| Valutazione dell'Oggetto Valutazione dell'Oggetto Valutazione degli esiti dell'utilizzo (Prima campilizzione) Valutazione degli |                                                                       |
|----------------------------------------------------------------------------------------------------|-----------------------------------------------------------------------|
| Valutazione dell'Oggetto                                                                                                    |                                                                       |
| L'ausilio/sussidio corrisponde a quanto previsto nel progetto?                                                                  | Seleziona -                                                           |
| Ha usufruito di una consulenza per l'individuazione della soluzione?                                                            | Seleziona -                                                           |
|                                                                                                    | Se si, specificare                                                    |
|                                                                                                    | Seleziona 👻                                                           |
| Sono state rilevate particolari criticită?                                                                                      | Seleziona -                                                           |
|                                                                                                    |                                                                       |
| Annulla                                                                                                    | Salva                                                                 |
| Step 1 – Valuta                                                                                                    | azione dell'Oggetto                                                   |
| Valutazione dell'Oggetto Valutazione dell'utilizzo dell'Oggetto Valutazione dell'Oggetto Valutazione dell'Oggetto               |                                                                       |
| Valutazione dell'utilizzo dell'Oggetto                                                                                          |                                                                       |
| L'ausiliorsussidio è funzionale agli obiettivi individuati nel progetto?                                                        | Seleziona 👻                                                           |
| E' stata svolta una formazione sull'utilizzo dell'ausilo/sussidio?                                                              | Seleziona                                                             |
|                                                                                                    | Selsi, specificare                                                    |
|                                                                                                    |                                                                       |
| E' stato facile per l'alunno/studente utilizzare l'ausilio/sussidio?                                                            | Seleziona -                                                           |
| E' stato facile per l'insegnante configurare/mettere in funzione l'ausilie/sussidio?                                            | Seleziona 👻                                                           |
| Ha utilizzato un supporto di competenza esterno?                                                                                | Seleziona •                                                           |
|                                                                                                    | Se si, specificare Seleziona                                          |
|                                                                                                    |                                                                       |
| Quanto reputi nievante l' utilizzo dell'ausilio/sussidio nel miglioramento                                                      | Per ogni amoto: 1-per nulla 2-non molto 3-un po' 4-abbastanza 5-molto |
| dell'apprendimento e della didattica                                                                                            | Seleziona 👻                                                           |
| dell'indusione                                                                                                    | Seleziona 👻                                                           |
| dell'autonomia                                                                                                    | Seleziona                                                             |
|                                                                                                    | (margaret)                                                            |

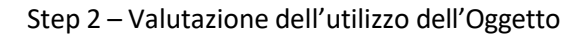

#### tazione dell'Oggetto Valutazione dell'utilizzo dell'Oggetto Valutazione degli esiti dell'utilizzo (Prima compilazione) Valutazione degli esiti dell'utilizzo (Saconde compilazione)

| Descrizione del problema                       | Grado di importanza | Grado di difficoltà | Punteggio |  |
|------------------------------------------------|---------------------|---------------------|-----------|--|
|                                                | Seleziona           | - Seleziona         | • 0       |  |
|                                                |                     |                     |           |  |
|                                                | Seleziona           | - Seleziona         | • 0       |  |
|                                                |                     |                     |           |  |
|                                                | Seleziona           | - Seleziona         | ▼ 0       |  |
|                                                |                     |                     |           |  |
|                                                | Seleziona           | - Seleziona         | • 0       |  |
|                                                |                     |                     |           |  |
|                                                | Seleziona           | - Seleziona         | ▼ 0       |  |
|                                                |                     |                     |           |  |
|                                                | Seleziona           | - Seleziona         | • 0       |  |
|                                                |                     |                     |           |  |
|                                                | Seleziona           | ✓ Seleziona         | • 0       |  |
|                                                |                     |                     |           |  |
| totale prima della fornitura dell' ausilio/sus | sidio:              |                     |           |  |

#### Step 3 – Valutazione degli esiti dell'utilizzo (Prima compilazione)

| Valutazione dell'Og                        | esiti dell'utilizzo                                                                       | gir esro den utilizzo (Prima compliazione) Valutazione degli es | iti deli utilizzo (seconda c | compliazione)       |      |           |       |
|--------------------------------------------|-------------------------------------------------------------------------------------------|-----------------------------------------------------------------|------------------------------|---------------------|------|-----------|-------|
| 2. Seconda compil                          | azione (dopo circa 3 mesi di utilizzo reale dell'ausilio/suss<br>Descrizione del problema | idio)<br>Grado di importanza                                    | G                            | īrado di difficoltà |      | Punteggio |       |
| 1                                          | asdasdasd                                                                                 | 2 = non molto                                                   | ÷                            | 1 = nessuna         | •    | 2         |       |
| 2                                          | asdasdasd                                                                                 | 2 = non molto                                                   | •                            | 2 = poche           | ×    | 4         |       |
| з                                          | asdasdasd                                                                                 | 3 = un po'                                                      | •                            | 3 = un po'          | -    | 9         |       |
| 4                                          |                                                                                           | Seleziona                                                       | •                            | Seleziona           | -    |           |       |
| 5                                          |                                                                                           | Seleziona                                                       | •                            | Seleziona           | ÷    |           |       |
| 6                                          |                                                                                           | Seleziona                                                       | •                            | Seleziona           | ÷    |           |       |
| 7                                          |                                                                                           | Seleziona                                                       | •                            | Seleziona           | ÷    |           |       |
| Punteggio totale j<br>Somma (difficoltà    | prima della fornitura dell'ausilio/sussidio:<br>* importanza) / numero dei problemi       |                                                                 |                              |                     | 5.00 |           |       |
| Indicatore finale I<br>(differenza tra pun | PPA<br>teggio prima e punteggio dopo)                                                     |                                                                 |                              |                     | 0.00 |           |       |
| Annulla                                    |                                                                                           |                                                                 |                              |                     |      | Chiudi    | Salva |

Step 4 – Valutazione degli esiti dell'utilizzo (Seconda compilazione)

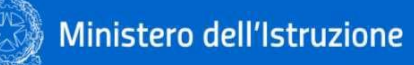

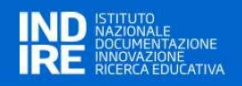

#### 7 GESTIONE SCUOLE

Per gli utenti con **profilo USR**, è disponibile nel menu la funzionalità "Gestione Scuole" che dà l'opportunità di visualizzare l'elenco delle scuole censite nel sistema, inserirne nuove e modificare o cancellare quelle esistenti (nel perimetro/regione di competenza dell'USR).

|             |            | HOME                     | BANDI GESTIONE SCUOLA MANUALE UTENTE |           |                      |                      |                   |
|-------------|------------|--------------------------|--------------------------------------|-----------|----------------------|----------------------|-------------------|
| Ricerc      | a Scuole   |                          |                                      |           | Inserisci Scuola     | Carica Anagrafica Sc | uole Download Exc |
| Codice Meco | anografico |                          | Codice Fiscale                       |           | Denominazione Scuola |                      |                   |
| Provincia   |            |                          | Comune                               |           |                      |                      |                   |
| Seleziona   |            |                          | -                                    |           |                      |                      |                   |
| Pulisci     |            |                          |                                      |           |                      |                      | Ricerca           |
|             |            |                          |                                      |           |                      |                      |                   |
|             |            | Codice<br>Meccanografico | Denominazione                        | Provincia | Comune               | САР                  | Sede              |
| ÷           | Ō          | Codice<br>Meccanografico | Denominazione                        | Provincia | Comune               | САР                  | Sede              |

Tramite il tasto:

Inserimento scuola

- DOWLOAD EXCEL è possibile scaricare lo stato dell'arte dell'anagrafica presente in piattaforma;
- INSERISCI SCUOLA è possibile inserire le informazioni relative ad un istituto;

| Codice Meccanografico * | Codice Meccanografico    | Forte *  | Codice Fiscale * |            | Denominazione Scuola * |
|-------------------------|--------------------------|----------|------------------|------------|------------------------|
| Regioni *<br>LAZIO ~    | Provincia *<br>Seleziona | Comune * |                  |            | САР*                   |
| Sede *                  |                          | Email *  |                  | Telefono * |                        |
| Annulla                 |                          |          |                  |            | Salva                  |

• **CARICA ANAGRAFICA SCUOLE** si può effettuare il caricamento massivo dell'anagrafica delle scuole tramite apposito excel, il cui template è fornito nella stessa sezione.

Alla fine del caricamento l'utente riceverà un messaggio di conferma sull'esito del caricamento ed in caso di errore sarà riportata la stringa con il valore che ha causato l'errore.

N.B. Se nel tracciato saranno presenti scuole che non rientrano nel perimetro di competenza dell'USR che ha avviato il caricamento, l'applicazione rileverà una eccezione interrompendo il caricamento.

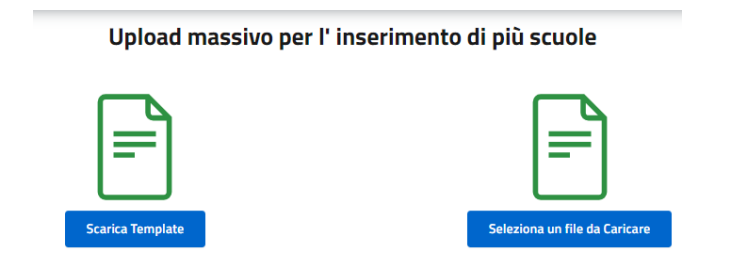

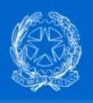

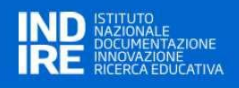

Rispetto alle informazioni delle scuole già presenti in anagrafica, invece:

• tramite l'icona <sup>(+)</sup> viene data la possibilità di **modificare** le informazioni della singola scuola, acquisite dopo aver cliccato sul pulsante SALVA;

| Modifica scuola         |                               |                  |            |                        |   |
|-------------------------|-------------------------------|------------------|------------|------------------------|---|
| Codice Meccanografico * | Codice Meccanografico Forte * | Codice Fiscale * |            | Denominazione Scuola * |   |
| Regioni *               | Provincia *                   | Comune *         |            | CAP *                  |   |
| •                       | •                             |                  |            |                        |   |
| Sede *                  | Email *                       |                  | Telefono * |                        |   |
| Annulla                 |                               |                  |            | Sah                    | a |

• tramite l'icona <sup>O</sup> viene data la possibilità di **visualizzare** le informazioni della singola scuola.

| Dettaglio scuola       |                 |
|------------------------|-----------------|
| Codice Meccanografico: | Codice Fiscale: |
|                        |                 |
| Denominazione Scuola:  | Regione:        |
|                        |                 |
| Provincia:             | Comune:         |
|                        |                 |
| CAP:                   | Sede:           |
|                        |                 |
| Email:                 | Telefono:       |
|                        |                 |
|                        |                 |
| Annulla                |                 |

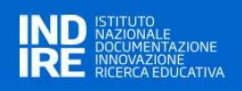

#### 8 GESTIONE AUSILI E SERVIZI

Per gli utenti con **profilo CTS**, è disponibile nel menu la funzionalità "GESTIONE AUSILI E SERVIZI" che permette di apportare variazioni ad ausili/sussidi già registrati.

Tale azione è possibile cliccando su:

- "Ausili per Bandi 2017/2018 2018/2019 2019/2020 e anni successivi fuori portale";
- "Gestione Ausili per Bandi 2019/2020 e successivi via Portale".

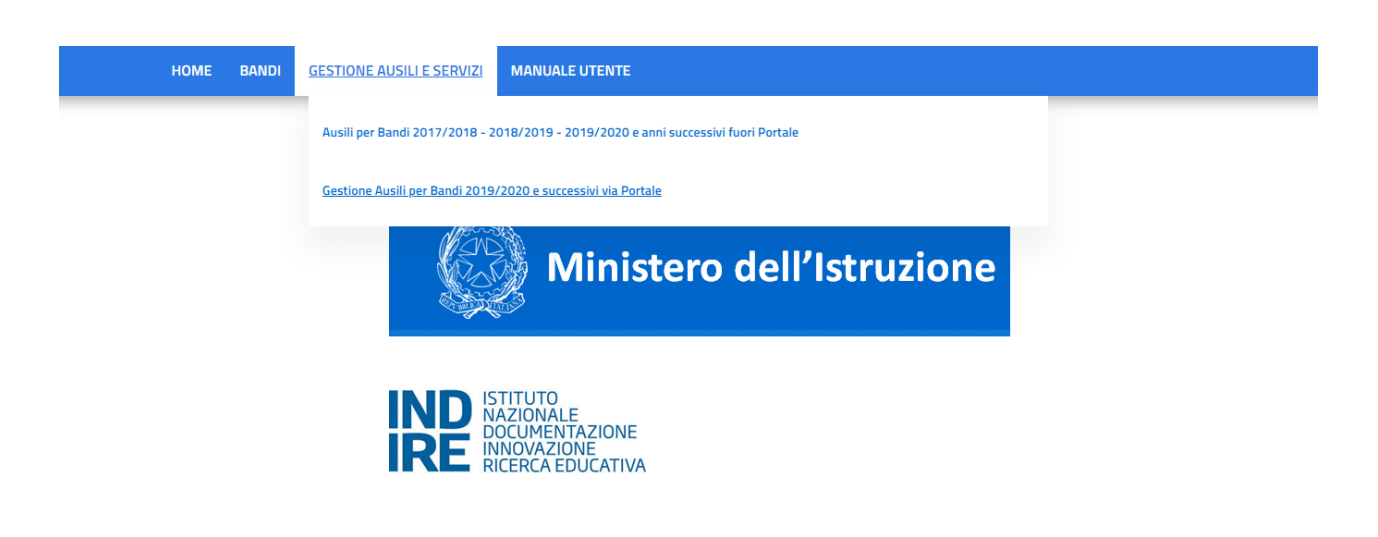

Nei seguenti paragrafi vengono approfondite le casistiche per cui è necessario intervenire tramite l'uno o l'altro pulsante.

#### 8.1. Ausili per Bandi 2017/2018 – 2018/2019 - 2019/2020 e anni successivi fuori portale

Questa funzione è utile alla gestione degli ausili/sussidi gestiti fuori portale. Questi ausili/sussidi, quindi, hanno visto l'iter ricezione delle domande e di valutazione fuori dalla piattaforma. Tale casistica sussiste per le annualità 2017/2018, 2018/2019 e casi particolari del 2019/2020 (a titolo esemplificativo, i c.d. "scorrimenti di graduatoria" avvenuti in alcune province).

Cliccando sul tasto "Ausili per Bandi 2017/2018 – 2018/2019 - 2019/2020 e anni successivi fuori portale" di "GESTIONE AUSILI E SERVIZI" appare una schermata suddivisa in due sezioni:

- Ricerca Ausili/Sussidi Bandi 2017/2018 2018/2019 2019/2020 fuori Portale: questo cruscotto permette la ricerca di un determinato ausilio tramite molteplici parametri (come da seguente immagine) per le annualità citate.
- Lista Ausili/Sussidi: mostra l'elenco degli ausili inseriti come da storico o quegli ausili che rispondo ai parametri selezionati nella sezione di cui al punto precedente premendo sul tasto "Ricerca".

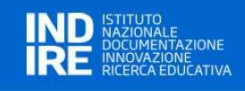

| 🔍 Ricerca Ausili/Sussidi Bandi 2017/2018 | - 2018/2019 - 2019/2020 fuori Portale |
|------------------------------------------|---------------------------------------|
|------------------------------------------|---------------------------------------|

| Anno Band<br>Seleziona | lo<br>1                    |                  | Codice Meccanografi | co Den                 | ominazione Scuola        |                         | Codice Univoco Progetto |       |                         |            |         |   |
|------------------------|----------------------------|------------------|---------------------|------------------------|--------------------------|-------------------------|-------------------------|-------|-------------------------|------------|---------|---|
| Nome prog              | getto                      |                  | ID Ausilio/Sussidio | Des                    | rizione Ausilio/Sussidio |                         | Acquistato<br>Seleziona | •     | Consegnato<br>Seleziona | 2          |         | • |
| Pulisci                |                            |                  |                     |                        |                          |                         |                         |       |                         |            | Ricerca |   |
| _ista Au               | sili/Sussidi               |                  |                     |                        |                          |                         |                         |       |                         |            |         |   |
| Codice<br>ISO          | Codice univoco<br>progetto | Nome<br>Progetto | ID Ausilio          | Descrizione<br>Ausilio | Codice<br>Meccanografico | Denominazione<br>Scuola | Anno Bando              | Acqui | stato                   | Consegnato |         |   |
|                        |                            |                  |                     | sollevatore per alunno |                          |                         |                         |       |                         |            |         |   |

Gli ausili/sussidi di queste annualità, non potendo essere registrati tramite la procedura precedentemente descritta (v. paragrafo 5 INSERIMENTO ASSET PER I PROGETTI PRESENTATI DAGLI ISTITUTI SCOLASTICI) devono essere inseriti manualmente da parte dell'operatore.

Cliccando sul tasto chermata seguente.

| Inserimento Ausilio       |                 |                       |   |                            |       |
|---------------------------|-----------------|-----------------------|---|----------------------------|-------|
| Storico                   |                 |                       |   |                            |       |
|                           |                 |                       |   |                            |       |
| Cod. ISO 9999 1° liv. *   |                 | Cod. ISO 9999 2° liv. |   | Cod. ISO 9999 3° e 4° liv. |       |
| Seleziona                 | •               | Seleziona             | - | Seleziona                  | -     |
|                           |                 |                       |   |                            |       |
| Anno Bando *              | Nome Progetto * |                       |   |                            |       |
| Seleziona 👻               |                 |                       |   |                            |       |
|                           |                 |                       |   |                            |       |
| Descrizione Ausilio *     |                 |                       |   |                            |       |
|                           |                 |                       |   |                            |       |
| Acquistato * Consegnato * |                 |                       |   |                            |       |
| Seleziona - Seleziona -   |                 |                       |   |                            |       |
| Seleziona V Seleziona V   |                 |                       |   |                            |       |
| 6 P. 10                   |                 |                       |   |                            |       |
| Codice Meccanografico *   |                 |                       |   |                            |       |
| Seleziona                 |                 | -                     |   |                            |       |
|                           |                 |                       |   |                            |       |
|                           |                 |                       |   |                            |       |
| Indietro                  |                 |                       |   |                            | Salva |
|                           |                 |                       |   |                            |       |
|                           |                 |                       |   |                            |       |
|                           |                 |                       |   |                            |       |

Le informazioni sono <u>tutte</u> obbligatorie. In caso della compilazione del campo "Acquistato" con un "SI" (selezionabile tramite menu a tendina) apparirà il campo "Costo Ausilio". Inoltre, se il campo "Consegnato" è alimentato con un "SI" verrà richiesto di inserire anche la "Data inizio/fine comodato d'uso".

| A | cquistato * |   | Consegnato | * | Costo Ausilio * | Data inizio comodato d'uso | Data fine comodato d'uso |  |
|---|-------------|---|------------|---|-----------------|----------------------------|--------------------------|--|
|   | SI          | • | SI         | - | 0,00            | gg/mm/aaaa                 | gg/mm/aaaa               |  |

Per inserire l'ausilio/sussidio e le relative informazioni è necessario confermare l'operazione tramite il tasto

Salva . Se tutte le informazioni sono state alimentate correttamente apparirà un popup per confermare l'operazione.

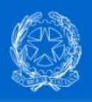

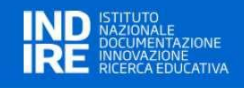

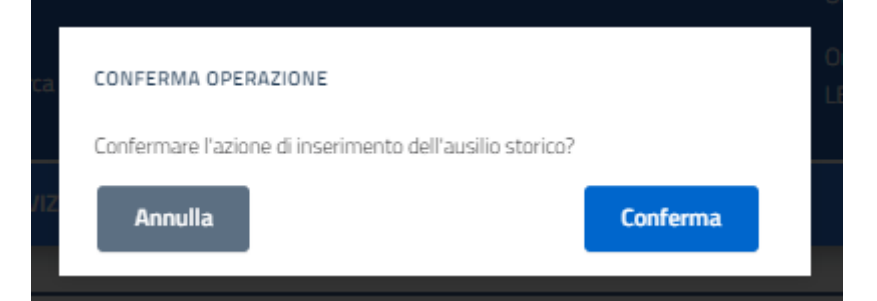

Cliccando sul tasto "Conferma" il sistema genera in automatico "ID Ausilio" e "ID Progetto".

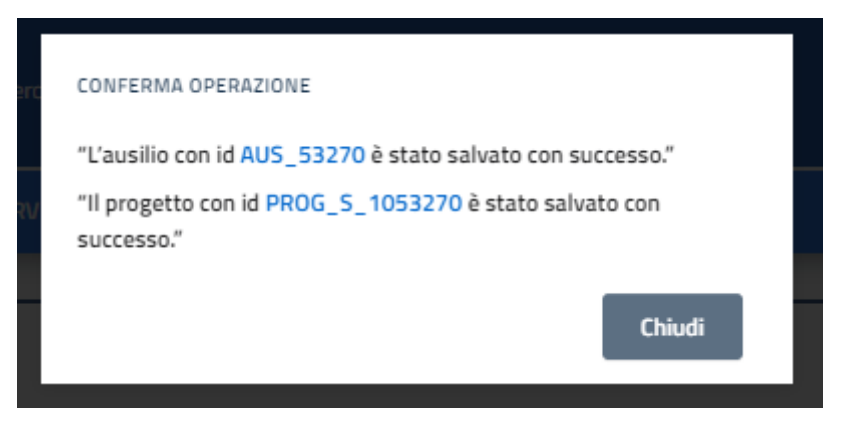

Queste informazioni saranno in evidenza nella "Lista Ausili/Sussidi" e nella scheda di dettaglio dell'ausilio/sussidio.

In particolare, nella tabella "Lista Ausili/Sussidi", in corrispondenza dell'ausilio/sussidio di interesse, è

presente l'icona della "lente"  $\stackrel{\textcircled{}}{=}$  che permette di visualizzare il dettaglio dell'ausilio/sussidio e modificarne il contenuto.

| Modifica Ausilio Storico              |                                      |                                |                            |                                                                            |                          |                 |
|---------------------------------------|--------------------------------------|--------------------------------|----------------------------|----------------------------------------------------------------------------|--------------------------|-----------------|
| Cod. ISO 9999 1° liv. *               |                                      | Cod. ISO 9999 2° liv.          |                            | Cod. ISO 9999 3° (                                                         | ≥ 4° liv.                |                 |
| 30-Ausili per le attività ricreative  | •                                    | 30.03-Ausili per giocare       | •                          | 30.03.03-Giocattoli. Dispositivi, generalmente per bambini, progettati pr- |                          |                 |
| Anno Bando *                          | ID Ausilio *                         | ID Progetto *                  | Nome Progetto *            |                                                                            |                          |                 |
| 2018/2019 -                           | AUS_10000                            | PROG_S_1010000                 | SCUOLA                     |                                                                            |                          |                 |
| Descrizione Ausilio *                 |                                      |                                |                            |                                                                            |                          |                 |
| sollevatore per alunno disabile elett | trico KSPGEMINI cod.115/140 imbracat | tura con poggiatesta silvaffff |                            |                                                                            |                          |                 |
| Acquistato * Consegnato *             | Costo Ausilio *                      |                                | Data inizio comodato d'uso |                                                                            | Data fine comodato d'uso |                 |
| SI • SI •                             | 5,00                                 |                                | 09/09/2022                 | Ë                                                                          | 14/09/2022               | Ë               |
| Codice Meccanografico *               |                                      |                                |                            |                                                                            |                          |                 |
| RMIC8DQ001-IC " G. MAMELI"            |                                      | -                              |                            |                                                                            |                          |                 |
|                                       |                                      |                                |                            |                                                                            |                          |                 |
|                                       |                                      |                                |                            |                                                                            |                          |                 |
| Indietro                              |                                      |                                |                            |                                                                            |                          | Salva Modifiche |
|                                       |                                      |                                |                            |                                                                            |                          |                 |
|                                       |                                      |                                |                            |                                                                            |                          |                 |

È inoltre presenta l'icona cestino <sup>IIII</sup> che permette di eliminare l'ausilio/sussidio dalla lista. Si precisa che l'icona deve essere utilizzata solo in casi eccezionali, quando le informazioni non sono corrispondenti alla

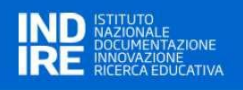

realtà e non sono modificabili tramite l'icona <sup>(±)</sup> degli acquisti tramite l'utilizzo della piattaforma.

visto l'obiettivo di costruire una "anagrafe nazionale"

Download Excel

utile ad effettuare lo

In calce alla pagina, inoltre, è presente il tasto "Download Excel" scarico di tutti gli ausili inseriti in un file formato xlsx (excel).

Nella seguente tabella sono sintetizzate le informazioni dei campi modificabili.

| Campo                      | Valori ammessi                                 | Obbligatorio |
|----------------------------|------------------------------------------------|--------------|
| Codice ISO 9999 1          | <alfanumerico> (come da elenco)</alfanumerico> | SI – ELENCO  |
| Codice ISO 9999 2          | <alfanumerico> (come da elenco)</alfanumerico> | SI – ELENCO  |
| Codice ISO 9999 3          | <alfanumerico> (come da elenco)</alfanumerico> | SI – ELENCO  |
| Anno Bando                 | 2017/2018; 2018/2019; 2019/2020                | SI – ELENCO  |
| Nome Progetto              | <testo></testo>                                | SI           |
| Descrizione Ausilio        | <testo></testo>                                | SI           |
| Acquistato                 | Si; No                                         | SI – ELENCO  |
| Consegnato                 | Si; No; Rientrato dal comodato                 | SI – ELENCO  |
| Costo ausilio              | <valuta></valuta>                              | SI           |
| Data inizio comodato d'uso | <data></data>                                  | SI           |
| Data fine comodato d'uso   | <data></data>                                  | SI           |
| Codice Meccanografico      | Codice Meccanografico Scuola (come da elenco)  | SI – ELENCO  |

#### 8.2. Gestione Ausili per Bandi 2019/2020 e successivi via Portale

Questa funzione è utile alla gestione degli ausili gestiti interamente tramite la piattaforma. Infatti, in seguito alla registrazione dell'ausilio/sussidio (v. paragrafo 5 INSERIMENTO ASSET PER I PROGETTI PRESENTATI DAGLI ISTITUTI SCOLASTICI) i CTS possono modificare alcune informazioni inerenti all'ausilio/sussidio.

È il caso delle annualità 2019/2020 (al netto di casi particolari quali, ad esempio, gli scorrimenti di graduatoria) e successive (2021-2022, 2022-2023 e 2023-2024).

Cliccando sul tasto "Gestione Ausili per Bandi 2019/2020 e successivi via Portale" di "GESTIONE AUSILI E SERVIZI" appare una schermata suddivisa in due sezioni:

- Ricerca Ausili/Sussidi registrati Bandi 2019/2020 e successivi via portale: questo cruscotto permette la ricerca di un determinato ausilio tramite molteplici parametri (come da seguente immagine) per le annualità citate.
- Ausili registrati: mostra l'elenco degli ausili registrati in precedenza o quegli ausili che rispondo ai parametri selezionati nella sezione di cui al punto precedente premendo sul tasto "Ricerca".

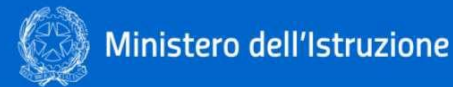

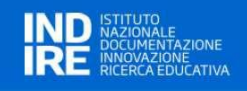

HOME BANDI GESTIONE AUSILI E SERVIZI MANUALE UTENTE

Q Ricerca Ausili/Sussidi registrati Bandi 2019/2020 e successivi via Portale

| Anno Bando    |                       | Codice Mee              | ccanografico |                     | Denominazione Scuola       |                    | Codice Univoco | Progetto |       |   |
|---------------|-----------------------|-------------------------|--------------|---------------------|----------------------------|--------------------|----------------|----------|-------|---|
| Seleziona     |                       | -                       |              |                     |                            |                    |                |          |       |   |
| Descrizione A | usilio                | ID Ausilio              |              |                     | Nome Progetto              |                    | Codice ISO     |          |       |   |
|               |                       |                         |              |                     |                            |                    |                |          |       |   |
| Consegnato    |                       |                         |              |                     | Stato                      |                    |                |          |       |   |
| Seleziona     |                       |                         |              | -                   | Seleziona                  |                    |                |          |       | • |
| Ausili Reg    | jistrati              |                         |              |                     |                            |                    |                |          |       |   |
| Codice ISO    | Codice Meccanografico | Denominazione Scuola    | ID Ausilio 🔷 | Descrizione Ausilio | Codice univoco<br>progetto | Nome Progetto      | Consegnato     | Stato    | Unitá |   |
| 05.13.03      | RMIC854008            | I.C. "ARISTIDE LEONORI" | 4            | rgerger             | 4007                       | progetto 29 giugno | CTS            | Nuovo    | 1     | Ð |
|               |                       |                         |              |                     |                            |                    |                |          |       |   |

In calce alla pagina, inoltre, è presente il tasto "Download Ausili" scarico di tutti gli ausili registrati in un file formato xlsx (excel).

Download Ausili

utile ad effettuare lo

Nella tabella "Ausili registrati", in corrispondenza dell'ausilio/sussidio di interesse, è presente l'icona della

"lente" (t) che permette di visualizzare il dettaglio dell'ausilio/sussidio e modificarne il contenuto.

| Codice univoco progetto                                                 |                                      |                                      | Codice Meccanografico                               |                                 | Nome istituto |                          |   |
|-------------------------------------------------------------------------|--------------------------------------|--------------------------------------|-----------------------------------------------------|---------------------------------|---------------|--------------------------|---|
| 4007                                                                    |                                      |                                      | RMIC854008                                          |                                 |               |                          |   |
|                                                                         |                                      |                                      |                                                     |                                 |               |                          |   |
| Codice ISO 1                                                            |                                      |                                      |                                                     |                                 |               |                          |   |
| 05-Ausili per l'apprendimento e l'esercizio di abilità                  |                                      |                                      |                                                     |                                 |               |                          | • |
|                                                                         |                                      |                                      |                                                     |                                 |               |                          |   |
| Codice ISO 2                                                            |                                      |                                      |                                                     |                                 |               |                          |   |
| 05.06-Ausili per l'esercizio della comunicazione alternativa e aumenta  | ativa                                |                                      |                                                     |                                 |               |                          | • |
|                                                                         |                                      |                                      |                                                     |                                 |               |                          |   |
| Codice ISO 3                                                            |                                      |                                      |                                                     |                                 |               |                          |   |
| 05.06.03-Ausili per l'addestramento all'uso della dattilologia - Prodot | ti per l'addestramento, e l'apprendi | mento, di linguaggi manuali, ad esem | pio comunicazione tattile per persone sordo-cieche. |                                 |               |                          | • |
|                                                                         |                                      |                                      |                                                     |                                 |               |                          |   |
| Anno Scolastico comodato d'uso (AAAA/AAAA)                              | Data acquisto                        |                                      | Descrizione                                         |                                 |               |                          |   |
| 2020/2021                                                               | 29/6/2021                            | ÷                                    | Test                                                |                                 |               |                          |   |
|                                                                         |                                      |                                      |                                                     |                                 |               |                          |   |
| Stato                                                                   |                                      | Collocazione                         |                                                     | Data inizio comodato d'uso      |               | Data fine comodato d'uso |   |
| Nuovo                                                                   | •                                    | in comodato d'uso                    | •                                                   | gg/mm/aaaa                      | Ö             | gg/mm/aaaa               | Ö |
|                                                                         |                                      |                                      |                                                     |                                 |               |                          |   |
| Unità                                                                   |                                      | Note                                 |                                                     |                                 |               |                          |   |
| 1                                                                       | prova                                |                                      |                                                     |                                 |               |                          |   |
| N.B. Il campo accetta solo numeri interi                                |                                      |                                      |                                                     |                                 |               |                          |   |
| Costo d'acquisto                                                        |                                      | Costo Stimato                        |                                                     |                                 |               |                          |   |
| 1.00                                                                    | 2.00                                 |                                      |                                                     |                                 |               |                          |   |
|                                                                         |                                      |                                      |                                                     | Sposta qui il file da allegare! |               | file da allegare!        |   |
|                                                                         |                                      |                                      |                                                     |                                 |               |                          |   |
|                                                                         |                                      |                                      |                                                     | L                               |               |                          |   |
|                                                                         |                                      |                                      |                                                     |                                 |               |                          |   |

Le informazioni sono speculari a quanto riportato in fase di registrazione (v. paragrafo 5). Ulteriori informazioni qui rilevabili sono: il "Codice univoco progetto", il "Codice Meccanografico" e il "Nome istituto". Queste informazioni, come "Anno Scolastico comodato d'uso (AAAA/AAAA)" e "Costo stimato" <u>non</u> sono modificabili.

Possono essere tuttavia soggette a modifica/integrazione tutte le altre informazioni, così da permettere ai CTS l'aggiornamento delle informazioni utili al successivo tracciamento dello stato dell'ausilio.

Qualsiasi modifica deve essere salvata cliccando sul tasto

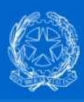

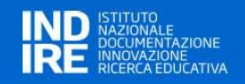

### Nella seguente tabella sono sintetizzate le informazioni dei campi modificabili.

| Campo                       | Valori ammessi                                                                                                | Obbligatorio |
|-----------------------------|----------------------------------------------------------------------------------------------------|--------------|
| Codice ISO 1                | <alfanumerico> (come da elenco)</alfanumerico>                                                                | SI – ELENCO  |
| Codice ISO 2                | <alfanumerico> (come da elenco)</alfanumerico>                                                                | SI – ELENCO  |
| Codice ISO 3                | <alfanumerico> (come da elenco)</alfanumerico>                                                                | SI – ELENCO  |
| Data acquisto/registrazione | <data></data>                                                                                                 | SI           |
| Descrizione                 | <testo></testo>                                                                                               | SI           |
| Stato                       | Nuovo, Danneggiato o incompleto, In<br>manutenzione, Usato o ricondizionato                                   | SI – ELENCO  |
| Collocazione                | In uso presso il CTS, In deposito presso il<br>CTS, In comodato d'uso                                         | SI – ELENCO  |
| Data inizio comodato d'uso  | <data></data>                                                                                                 | SI           |
| Data fine comodato d'uso    | <data></data>                                                                                                 | SI           |
| Unità                       | <numero></numero>                                                                                             | SI           |
| Note                        | <testo></testo>                                                                                               | NO           |
| Costo di acquisto           | <valuta></valuta>                                                                                             | SI           |
| Allegato tecnico            | File (es. formato ammesso xslx, pdf, word,<br>jpeg e zip). Si suggerisce di non superare i<br>30 MB per file. | NO           |